HP LaserJet MFP Analog Fax Accessory 300 دليل برنامج تشغيل إرسال الفاكس

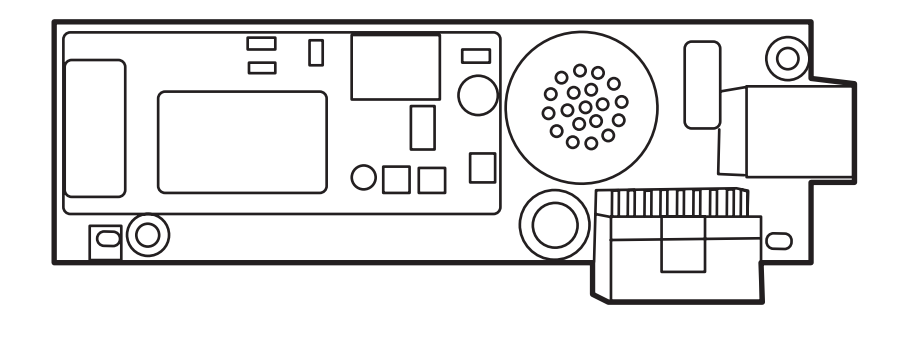

**D** 

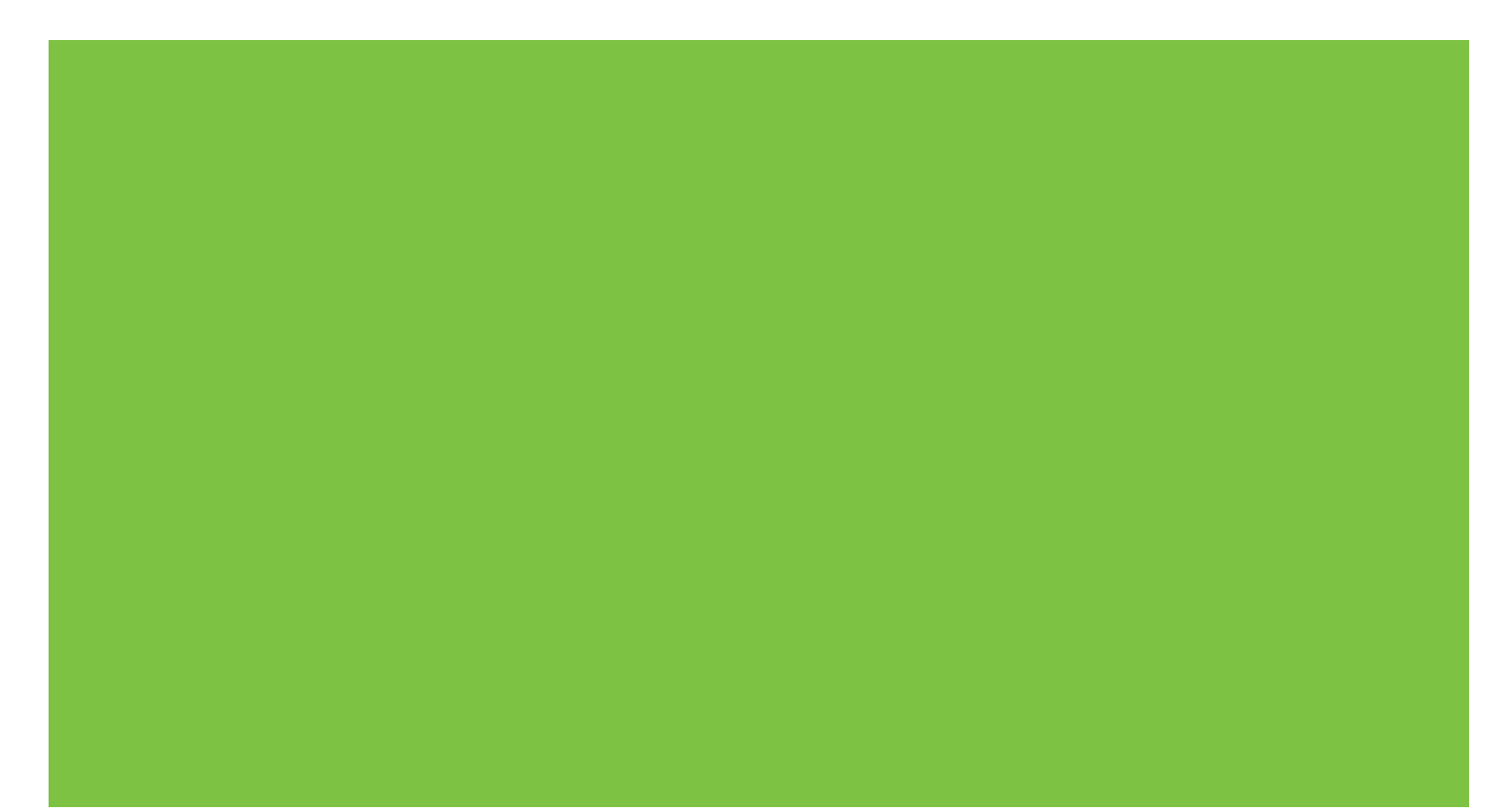

# HP LaserJet MFP Analog Fax Accessory 300 دليل برنامج تشغيل إرسال الفاكس

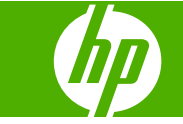

#### الترخيص وحقوق النشر

#### © 2008 Copyright Hewlett-Packard Development Company, L.P.

يحظر تمامًا نسخ هذه المادة أو اقتباسها أو ترجمتها دون الحصول على إذن كتابي مسبق، باستثناء ما تسمح به قوانين حقوق الطبع والنشر.

وتخضع المعلومات الواردة في هذه الوثيقة للتغيير بدون إشعار.

إن الضمانات الخاصة بمنتجات HP وخدماتها هي فقط تلك المعلن عنها بشكل واضح ضمن بنود الضمان الذي يصاحب مثل هذه المنتجات والخدمات. ويجب عدم اعتبار أي مما ورد هنا على أنه بمثابة ضمان إضافي. تخلي شركة HP مسئوليتها عن أي أخطاء فنية أو تحريرية أو أي أخطاء ناتجة عن سهو وردت في هذا المستند.

#### Edition 1, 04/2008

#### بيانات العلامة التجارية

تعد @Microsoft و @Windows علامتين مسجلتين لشركة Microsoft Corporation بالولايات المتحدة الأمريكية.

يعتبر Windows Vista علامة تجارية مسجلة أو علامة تجارية لشركة Microsoft Corporation في الولايات المتحدة و/أو دول أخرى.

كافة العلامات التجارية الواردة بهذه الوثيقة قد تكون علامات تجارية خاصة بأصحابها المعنيين.

قد تحرم القوانين المحلية للدولة/الإقليم استخدام هذا المنتج خارج الدول/الأقاليم المحددة. تحرم القوانين بشدة في معظم الدول/الأقاليم توصيل أجهزة الاتصالات غير المعتمدة (أجهزة الفاكس) بشبكات الهواتف العامة.

تعد @Energy Star وشعار @Energy Star علامتين مسجلتين لوكالة حماية البيئة التابعة للولايات المتحدة الأمريكية.

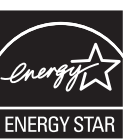

# جدول المحتويات

### ا الإعداد

| ۲ | النظام                                                     | فهم متطلبات   |
|---|------------------------------------------------------------|---------------|
| ۲ | نظام التشغيل                                               |               |
| ۲ | شاشات العرض                                                |               |
| ۲ | الطابعة                                                    |               |
| ۲ | الأجهزة                                                    |               |
| ٣ | شبكة الاتصال                                               |               |
| ٤ | ز التشغيل MFP Send Fax                                     | تثبيت برنامج  |
| ٤ | تحديد ما إذا كان جهاز MFP يدعم برنامج التشغيل MFP Send Fax |               |
| ٥ | ترقية البرنامج الثابت لـ MFP وتنزيل برنامج التشغيل         |               |
| ٨ | التحقق من تكوين ميزة البريد الإلكتروني في MFP (اختياري)    |               |
| ٨ | تكوين ميزة رمز المطالبة المالية (اختياري)                  |               |
| ٩ | تثبيت برنامج التشغيل                                       |               |
| ۲ | رنامج التشغيلُ HP MFP Send Fax ٩                           | إلغاء تثبيت ب |

## ٢ إرسال واستلام الفاكس

| ٣٢  | إرسال فاکس إلى مستلم و احد                                      |
|-----|-----------------------------------------------------------------|
| ٣٥  | إرسال فاكس إلى عدة مستلمين                                      |
| ۳۸  | إرسال فاكس باستخدام دفتر الهاتف                                 |
| ٤٢  | إلغاء مهمة فاكس                                                 |
| ٤٣  | إدراج أحرف خاصة في رقم الفاكس                                   |
| ٤٤  | تحرير دفتر الهاتف                                               |
| ٤٤  | إضافة أسماء إلى دفتر الهاتف                                     |
| ٤٦  | إضافة مجموعات إلى دفتر الهاتف                                   |
| ٤٦  | إزالة أسماء من دفتر الهاتف                                      |
| ٤٩  | تحرير أسماء في دفتر الهاتف                                      |
| ٥٢  | تصدير إدخالات دفتر الهاتف إلى ملف بتنسيق قيم تفصلها فواصل (CSV) |
| ٥٣  | استيراد إدخالات دفتر الهاتف من ملف بتنسيق CSV                   |
| 0 2 | المكالمات الصوتية ومرات إعادة المحاولة                          |
| 0 2 | تقرير مكالمة الفاكس                                             |
| ٥٤  | سجل نشاط الفاکس                                                 |
| 0 2 | تقریر T.30                                                      |

| ٥٦ | تعيين معلومات المرسل                                 |
|----|------------------------------------------------------|
| ٥٨ | تعيين جودة الفاكس                                    |
| ٥٩ | تعيين إعدادات الاعلام                                |
| ٦١ | تعيين معلومات صفحة الغلاف                            |
| ٦٣ | تعبين تفضيلات المعاينة                               |
| ٦٤ | تحبين<br>تحبين تفضيلات الطابعة لير نامج تشغيل الفاكس |
| ٦٦ | سين ترمز المطالبة المالية                            |
|    |                                                      |

#### ٤ استكشاف الأخطاء وإصلاحها

| ٦٨ | الأخطاء الوظيفية                                                                                      |
|----|----------------------------------------------------------------------------------------------------|
| ٦٨ | لا يمكن طباعة صفحة الاختبار                                                                           |
| ٦٨ | إعلامات البريد الإلكتروني معطلة                                                                       |
| ٦٩ | لا يتم تلقي رسائل تأكيد بواسطة البريد الإلكتروني                                                      |
| ٦٩ | لا تظهر رسالة PC FAX SEND أو PC Fax Send على لوحة تحكم MFP                                            |
| ٧٠ | الصورة النقطية لا تظهر على صفحة الغلاف أو لا يتم طباعتها عليه                                         |
| ٧٠ | المعاينة لا تظهر                                                                                      |
| ۷١ | يتم طلب رمز مطالبة مالية بعد تعطيل الميزة                                                             |
| ٧١ | مربع النص الخاص برمز المطالبة المالية لا يظهر                                                         |
| ۲۷ | لا يمكن تحديث الحقول الافتر اضية                                                                      |
| ٧٢ | الإعدادات التي تم تغيير ها لا يتم تطبيقها                                                             |
| ۷٣ | الإعدادات التي تم تغيير ها غير سارية المفعول في تثبيت الإشارة والطباعة                                |
| ٧٤ | رسائل التحذير                                                                                         |
|    | رسالة التحذير "PC fax feature may be disabled at the MFP" (قد تكون ميزة "الكمبيوتر إلى الفاكس" معطّلة |
| ٧٤ | في جهاز (MFP)                                                                                         |
| ۷٥ | رسائل الخطأ                                                                                           |

# ا الإعداد

يمكن استخدام برنامج التشغيل HP LaserJet MFP Send Fax لإرسال الفاكسات من جهاز الكمبيوتر إلى جهاز طرفي متعدد الوظائف (MFP) أو أكثر من إنتاج HP. بعد تثبيت برنامج التشغيل، يمكن الوصول إليه من خلال الطباعة إلى برنامج تشغيل MFP Send Fax.

يوضح هذا الدليل وظائف الفاكس المضمنة داخل برنامج التشغيل MFP Send Fax ويوفر إرشادات حول المهام التالية:

- تثبيت برنامج تشغيل الفاكس
  - إرسال رسائل فاكس
  - تكوين إعدادات الفاكس
    - حل المشكلات

# فهم متطلبات النظام

# نظام التشغيل

تدعم أنظمة التشغيل التالية برنامج التشغيل MFP Send Fax:

- Windows® 2000
  - Windows® XP •
- Windows® XP Professional x64
  - Windows® Server 2003 •
  - Windows® Server 2003 x64
    - Windows® Vista •

### شاشات العرض

يدعم نموذج MFP Send Fax هذا أنواع شاشات العرض ذات محول رسومات فيديو فائق (SVGA) بدقة ٨٠٠ × ٦٠٠ بكسل أو أعلى.

## الطابعة

تدعم المنتجات التالية برنامج التشغيل MFP Send Fax:

- HP LaserJet M3035MFP •
- HP LaserJet M3027MFP
  - HPLaserJet 4345mfp •
- HP LaserJet M4345MFP •
- HPColor LaserJet4730mfp •
- HP Color LaserJet CM6040 MFP
  - HP LaserJet M5025MFP •
  - HP Color LaserJet 5035mfp
    - HP LaserJet M5035MFP
      - HP LaserJet 9040mfp
      - HP LaserJet 9050mfp
  - HP Color LaserJet 9500mfp •

## الأجهزة

يجب تثبيت HP LaserJet MFP Analog Fax Accessory 300 في جهاز MFP قبل تثبيت برنامج التشغيل MFP Send Fax. راجع دليل HP LaserJet MFP Analog Fax Accessory 300 Fax للحصول على مزيد من المعلومات حول تثبيت هذا الجهاز.

# شبكة الاتصال

يجب استخدم برنامج التشغيل MFP Send Fax على طابعة متصلة بشبكة اتصال. لم يتم إعداد البرنامج للاستخدام على طابعة محلية أو اتصال USB أو اتصالات متوازية أو تسلسلية.

# تثبيت برنامج التشغيل MFP Send Fax

يقدم هذا الجزء تعليمات حول المهام التالية:

- تحديد ما إذا كان جهاز MFP يدعم برنامج التشغيل MFP Send Fax
  - ترقية البرنامج الثابت لـ MFP وتنزيل برنامج التشغيل
  - التحقق من تكوين ميزة البريد الإلكتروني في MFP (اختياري)
    - تكوين ميزة رمز المطالبة المالية (اختياري)
      - تثبيت برنامج التشغيل

# تحديد ما إذا كان جهاز MFP Send Fax يدعم برنامج التشغيل

تحتوي أحدث الإصدارات من البرامج الثابتة لـ MFP Send Fax على دعم لبرنامج التشغيل MFP Send Fax.

تحديد ما إذا كان البرنامج الثابت لجهاز MFP يدعم برنامج التشغيل MFP Send Fax driver على الطابعات HP LaserJet على الطابعات HP Color LaserJet 4730mfp و4345mfp

- من لوحة تحكم MFP، اضغط على Menu (قائمة).
  - ۲. قم بالتمرير إلى FAX (فاكس)، ثم المسه.
- ۳. قم بالتمرير إلى FAX SEND (إرسال فاكس)، ثم المسه.
- ٤. قم بالتمرير إلى PC FAX SEND (إرسال فاكس من الكمبيوتر) والمسه.
- 🗊 ملاحظة: إذا لم يظهر PC FAX SEND (إرسال فاكس من الكمبيوتر) في قائمة MFP، قم بترقية البرنامج الثابت لـ MFP.
  - •. المس ENABLED (ممكن).
    - ۲. المس EXIT (إنهاء).

لتحديد ما إذا كان البرنامج الثابت الخاص بجهاز MFP لديك يدعم برنامج التشغيل MFP Send Fax على الطابعات HP LaserJet M3035MFP وM3027MFP وM5025MFP وM5025MFP وM5035 MFP وM5035 MFP وM5035 MFP وM5035 MFP ما سالم على الطابعات HP Color وCM6040 MFP، قم بما يلي:

- من لوحة تحكم جهاز MFP، المس Administration (إدارة).
  - ٤. قم بالتمرير إلى Initial Setup (إعداد أولي)، ثم المسه.
  - ۳. قم بالتمرير إلى Fax Setup (إعداد فاكس)، ثم المسه.
- ٤. قم بالتمرير إلى PC FAX SEND (إرسال فاكس من الكمبيوتر) والمسه.

🗊 ملاحظة: إذا لم يظهر PC Fax Send (إرسال فاكس من الكمبيوتر) في قائمة MFP، قم بترقية البرنامج الثابت لـ MFP.

- •. المس Enabled (ممكن).
  - ... المس Save (حفظ).

# ترقية البرنامج الثابت لـ MFP وتنزيل برنامج التشغيل

لترقية البرنامج الثابت لجهاز MFP وتنزيل برنامج التشغيل MFP Send Fax على الطابعة HP LaserJet 4345mfp و 9040/9050mfp والطابعة HP Color LaserJet 4730mfp و9500mfp انبع الخطوات التالية:

- اعرض معلومات التكوين على لوحة تحكم MFP لتحديد الإصدار الحالي من البرنامج الثابت.
  - أ. من لوحة تحكم MFP، اضغط على Menu (قائمة).
    - ب. المس INFORMATION (معلومات).
- ج. المس PRINT CONFIGURATION (طباعة التكوين). يتم طباعة صفحة التكوين.
  - د. يتم سرد رمز التاريخ لبرنامج MFP الثابت في جزء "معلومات الجهاز".
- ملاحظة: يظهر رمز تاريخ البرنامج الثابت بالتنسيق التالي: YYYYMMDD XX.XXX.X أول سلسلة أرقام تشير إلى التاريخ، حيث يُمثل YYYY السنة ويُمثل MM الشهر ويُمثل DD اليوم. على سبيل المثال، رمز تاريخ البرنامج الثابت الذي يبدأ بـ 20040225 يمثل ٢٥ فبراير ٢٠٠٤. السلسلة الثانية من الأرقام تُمثل رقم مراجعة البرنامج الثابت.
  - ١ انتقل إلى Software & driver downloads (تنزيل البرامج وبرنامج التشغيل) الخاص بجهاز MFP.
    - أ. انتقل إلى http://www.hp.com.
    - ب. اكتب رقم طراز MFP في مربع النص Search (بحث) ثم اضغط Enter (إدخال).
  - ج. في الجزء Select a product (حدد منتجًا) في الإطار Search results (نتائج البحث)، حدد رقم طراز MFP الذي سيتم تثبيت البرنامج الثابت عليه.
  - د. في الجزء Product Quick Links (الارتباطات السريعة للمنتج)، انقر فوق Software & driver downloads (الرامج وبرنامج التشغيل).
    - ۲. تنزیل أحدث برنامج ثابت.
- أ. في الجزء Select operating system (BIOS (تحديد نظام التشغيل)، انقر فوق , Eross operating system (BIOS . (عبر أنظمة التشغيل (BIOS، البرنامج الثابت، أدوات التشخيص، إلخ)).
  - ب. إذا كان التاريخ الذي تم سرده في جدول Firmware (البرنامج الثابت) أحدث من رمز التاريخ المطبوع على صفحة تكوين
     MFP، فانقر فوق Download (تنزيل) الموجودة إلى جانب الملف المطلوب.

🛱 ملاحظة: تتوفر ملفات برمجيات ثابتة مختلفة لأنظمة التشغيل المتعددة.

- ج. في مربع الحوار تحميل الملف الذي يتم فتحه، انقر فوق حفظ.
- د. في مربع النص اسم الملف في الإطار حفظ باسم الذي يتم فتحه، اكتب الموقع حيث تريد حفظ ملف تحديث البرنامج الثابت على جهاز الكمبيوتر.
  - **ہ۔** انقر فوق **حفظ**
  - و. بعد تنزيل الملف، أغلق مربع الحوار تحميل الملف، إذا كان ضرورياً.

- ٤. إذا كان القرص المضغوط المرفق مع جهاز MFP أو ملحق الفاكس غير متوفر، قم بتنزيل برنامج التشغيل MFP Send Fax.
  - أ. انقر فوق Back للرجوع إلى ناحية Select operating system.
- الأسم الم يتم الرجوع إلى الجزء Select operating system (تحديد نظام التشغيل) عند النقر فوق Back، الخطوة رقم ٢ للحصول على الإرشادات الخاصة بالتنقل إليه.
  - ب. في الجزء Select operating system (تحديد نطام التشغيل)، انقر فوق نظام التشغيل المطلوب.
- الله التشغيل Windows XP و Windows XP و Windows XP و Windows XP و Windows XP و Windows XP ( Windows XP ( Windows Xe ) ( المحطة: يعتبر برنامج التشغيل Windows XP مدعومًا في Windows 2000 و Windows XP.
- ج. في جدول Driver (برنامج التشغيل) الذي يظهر، انقر فوق Download (تنزيل) الموجود إلى جانب برنامج تشغيل HP PC
   Send Fax
  - د. في مربع الحوار تحميل الملف الذي يتم فتحه، انقر فوق حفظ.
- ه. في مربع النص اسم الملف في الإطار حفظ باسم الذي يتم فتحه، اكتب الموقع حيث تريد حفظ ملف برنامج التشغيل MFP Send
   Fax
  - **و.** انقر فوق **حفظ**.
  - **ز.** بعد تحميل الملف، أغلق مربع الحوار **تحميل الملف**، إذا كان ضرورياً.
  - قم بتثبيت ملف البرنامج الثابت الذي تم تحميله. راجع دليل المستخدم الخاص بـ MFP للحصول على إرشادات حول تثبيت تحديث البرنامج الثابت البعيد (RFU):
    - دليل مستخدم HP LaserJet 4345mfp Series
    - دليل مستخدم HP Color LaserJet 4730mfp
    - دليل مستخدم HP LaserJet 9040mfp/9050mfp
      - دليل مستخدم HP Color LaserJet 9500mfp

لترقية البرنامج الثابت الخاص بجهاز MFP وتنزيل برنامج التشغيل MFP Send Fax على الطابعات HP Color LaserJet CM4730 MFP وCM6040 وHP Color LaserJet CM4730 MFP وM5035 MFP، تبع الخطوات التالية:

- اعرض معلومات التكوين على لوحة تحكم MFP لتحديد الإصدار الحالي من البرنامج الثابت.
  - أ. من لوحة تحكم جهاز MFP، المس Administration (إدارة).
    - ب. قم بالتمرير إلى Information (معلومات)، ثم المسه.
- ج. قم بالتمرير إلى Configuration/Status Pages (صفحات التكوين/الحالة)، ثم المسه.
- د. قم بالتمرير إلى Configuration Page (صفحة التكوين)، ثم المسه. يتم طباعة صفحة التكوين.
  - ه. يتم سرد رمز التاريخ لبرنامج MFP الثابت في القسم "معلومات الجهاز".

ملاحظة: يظهر رمز تاريخ البرنامج الثابت بالتنسيق التالي: YYYYMDD XX.XXX.X أول سلسلة أرقام تشير إلى التاريخ، حيث يُمثل YYYY السنة ويُمثل MM الشهر ويُمثل DD اليوم. على سبيل المثال، رمز تاريخ البرنامج الثابت الذي يبدأ بـ 20040225 يمثل ٢٠ في من الأرقام تُمثل رقم مراجعة البرنامج الثابت.

- ۱۰۵ انتقل إلى Software & driver downloads (تنزيل البرامج وبرنامج التشغيل) الخاص بجهاز MFP.
  - أ. انتقل إلى <u>http://www.hp.com</u>.
  - ب. اكتب رقم طراز MFP في مربع النص Search (بحث) ثم اضغط Enter (إدخال).

- ج. في الجزء Select a product (حدد منتجًا) في الإطار Search results (نتائج البحث)، حدد رقم طراز MFP الذي سيتم تثبيت البرنامج الثابت عليه.
- د. في الجزء Product Quick Links (الارتباطات السريعة للمنتج)، انقر فوق Software & driver downloads (البرامج وبرنامج التشغيل).
  - . قم بتنزیل أحدث برنامج ثابت.
- أ. في الجزء Select operating system (BIOS) (تحديد نظام التشغيل)، انقر فوق , BIOS (BIOS وتحديد نظام التشغيل) انقر فوق . Firmware, Diagnostics, etc.
  - ب. إذا كان التاريخ الذي تم سرده في جدول Firmware (البرنامج الثابت) أحدث من رمز التاريخ المطبوع على صفحة تكوين
     MFP، فانقر فوق Download (تنزيل) الموجودة إلى جانب الملف المطلوب.

🛱 ملاحظة: تتوفر ملفات برمجيات ثابتة مختلفة لأنظمة التشغيل المتعددة.

- ج. فى مربع الحوار تحميل الملف الذي يتم فتحه، انقر فوق حفظ.
- د. في مربع النص اسم الملف في الإطار حفظ باسم الذي يتم فتحه، اكتب الموقع حيث تريد حفظ ملف تحديث البر نامج الثابت على جهاز الكمبيوتر.
  - **ه.** انقر فوق **حفظ**
  - و. بعد تنزيل الملف، أغلق مربع الحوار تحميل الملف، إذا كان ضرورياً.
  - ٤. إذا كان القرص المضغوط المرفق مع جهاز MFP أو ملحق الفاكس غير متوفر، قم بتنزيل برنامج التشغيل MFP Send Fax.
    - انقر فوق Back للرجوع إلى الجزء Select operating system (تحديد نظام التشغيل).

ملاحظة: إذا لم يتم الرجوع إلى الجزء Select operating system (تحديد نظام التشغيل) عند النقر فوق Back، راجع الخطوة رقم ۲ للحصول على الإرشادات الخاصة بالتنقل إليه.

ب. فى الجزء Select operating system (تحديد نظام التشغيل)، انقر فوق نظام التشغيل المطلوب.

الا Windows XP و Windows XP و MFP Send Fax مدعومًا في Windows 2000 و Windows XP و Windows XP لا Windows XP ( Windows Server 2003 د يعتبر برنامج التشغيل Professional x64

- ج. في جدول Driver (برنامج التشغيل) الذي يظهر ، انقر فوق Download (تنزيل) الموجود إلى جانب برنامج التشغيل HP MFP
   Send Fax
  - د. في مربع الحوار تحميل الملف الذي يتم فتحه، انقر فوق حفظ.
- MFP Send في مربع النص اسم الملف في الإطار حفظ باسم الذي يتم فتحه، اكتب الموقع حيث تريد حفظ ملف برنامج التشغيل MFP Send
  - **و.** انقر فوق **حفظ**
  - ز. بعد تنزيل الملف، أغلق مربع الحوار تحميل الملف، إذا كان ضرورياً.
  - قم بتثبيت ملف البرنامج الثابت الذي تم تحميله. راجع دليل المستخدم الخاص بـ MFP للحصول على إرشادات حول تثبيت تحديث البرنامج الثابت البعيد (RFU):
    - دلیل مستخدم HP LaserJet M3035MFP Series و M3037MFP
      - HP LaserJet M4345MFP
         دلیل مستخدم
      - دليل مستخدم HP LaserJet M5025MFP وM5035MFP

# التحقق من تكوين ميزة البريد الإلكتروني في MFP (اختياري)

قم بتكوين وظيفة البريد الإلكتروني في جهاز MFP لتلقي الإعلامات المرسلة عبر البريد الإلكتروني في حالة إرسال فاكس باستخدام برنامج التشغيل MFP Send Fax.

🛱 ملاحظة: ميزة إخطارات البريد الإلكتروني اختيارية.

راجع دليل المستخدم لـ MFP للحصول على إرشادات حول تكوين ميزة البريد الإلكتروني:

- دليل مستخدم HP LaserJet 4345mfp Series
- دلیل مستخدم HP Color LaserJet 4730mfp
- دليل مستخدم HP LaserJet 9040mfp/9050mfp
  - دليل مستخدم HP Color LaserJet 9500mfp
- دلیل مستخدم HP LaserJet M3035MFP Series و M3037MFP
  - دلیل مستخدم HP LaserJet M3037MFP
  - دلیل مستخدم HP LaserJet M4345MFP
  - دلیل مستخدم HP LaserJet M5025MFP و H5035MFP

## تكوين ميزة رمز المطالبة المالية (اختياري)

يدعم HP MFP Send Fax استخدام رموز المطالبة المالية عند إرسال الفاكسات.

🖹 ملاحظة: ميزة رمز المطالبة المالية اختيارية.

تمكين رمز المطالبة المالية على HP LaserJet 4345mfp و9040/9050mfp وHP Color LaserJet 4730mfp و9500mfp:

- من لوحة تحكم MFP، اضغط على Menu (قائمة).
  - ۲. قم بالتمرير إلى FAX (فاكس)، ثم المسه.
- ۳. قم بالتمرير إلى FAX SEND (إرسال فاكس)، ثم المسه.
- ٤. قم بالتمرير إلى BILLING CODE (رمز المطالبة المالية)، ثم المسه.
  - المس CUSTOM (مخصص) لفتح شاشة رمز المطالبة المالية.
- . استخدم السهم إلى أعلى والسهم إلى أسفل لتحديد الحد الأدنى من أرقام رمز المطالبة المالية.
- ۷. المس OK (موافق) لتمكين ميزة رمز المطالبة المالية أو المس OFF (إيقاف) لتعطيل ميزة رمز المطالبة المالية.
- الله ملاحظة: إذا تم تمكين ميزة رمز المطالبة المالية على MFP، يجب إدخال رمز مطالبة مالية لرسائل الفاكس التي تم إرسالها من ﷺ ملاحظة: إذا تم تمكين ميزة رمز المطالبة المالية على MFP.

لتمكين كود الفوترة على الطابعات HP LaserJet M3035MFP وM3027MFP وM5025MFP وM5025MFP وM5035 MFP وMFP وMFP وMFP وMFP وMFP وM6040 MFP ، قم بما يلي:

- من لوحة تحكم جهاز MFP، المس Administration (إدارة).
  - ٢. قم بالتمرير إلى Initial Setup (إعداد أولي)، ثم المسه.
    - .Scroll to and touch Fax Setup ."
- ٤. قم بالتمرير إلى Fax Send Settings (إعدادات إرسال الفاكس)، ثم المسه.

- قم بالتمرير إلى Billing Codes (رموز المطالبة المالية)، ثم المسه.
  - ... المس Custom (مخصص) لفتح شاشة رمز المطالبة المالية.
- ٧. استخدم السهم إلى أعلى والسهم إلى أسفل لتحديد الحد الأدنى من أرقام رمز المطالبة المالية.
- ٨. المس OK (موافق) لتمكين ميزة رمز المطالبة المالية أو المس Off (إيقاف) لتعطيل ميزة رمز المطالبة المالية.

ملاحظة: إذا تم تمكين ميزة رمز المطالبة المالية على MFP، يجب إدخال رمز مطالبة مالية لرسائل الفاكس التي تم إرسالها من 🖹 MFP.

## تثبيت برنامج التشغيل

لتثبيت برنامج التشغيل MFP Send Fax باستخدام المعالج "إضافة طابعة" في نظام التشغيل Windows، اتبع الخطوات التالية:

ملاحظة: إذا كنت تستخدم القرص المضغوط الخاص ببرنامج النظام المرفق مع جهاز MFP، يمكنك تثبيت برنامج التشغيل Send Fax 🗊 ما حظة: إذا كنت تستخدم القرص المضغول الخاص).

#### تثبيت برنامج التشغيل في Windows XP

- من داخل Windows Explorer، انقر نقرًا مزدوجًا فوق الملف التنفيذي لبرنامج التشغيل MFP Send Fax الذي تم تنزيله من أ جل استخراج ملفات برنامج التشغيل.
  - ۲. انقر فوق ابدأ، ثم انقر فوق إعدادات، ثم فوق الطابعات والفاكس.
  - ۳. في الجزء مهام الطابعة في الإطار الطابعات والفاكسات، انقر فوق إضافة طابعة.
    - في مربع الحوار الترحيبي لـ معالج إضافة طابعة، انقر فوق التالي.

من طابعة محلية أو طابعة شبكة، حدد طابعة محلية ملحقة بهذا الكمبيوتر. انقر فوق التالي.

| Local or I | letwork Printer                                                                                     |
|------------|----------------------------------------------------------------------------------------------------|
| THE W      |                                                                                                    |
| Select     | the option that describes the printer you want to use:                                              |
| ⊙ Loc      | al printer attached to this computer                                                                |
|            | Automatically detect and install my Plug and Play printer                                           |
| OAn        | gtwork printer, or a printer attached to another computer                                           |
| (į)        | To set up a network printer that is not attached to a print server, use the "Local printer" option. |
|            |                                                                                                    |

ملاحظة: حدد طابعة محلية ملحقة بهذا الكمبيوتر لتثبيت برنامج التشغيل MFP Send Fax على جهاز كمبيوتر ملحق بشبكة اتصال. عند تثبيت برنامج التشغيل على طابعة محلية، تأخذ الطابعة اسم HP MFP Send Fax.

في جالة تحديد **طابعة شبكة، أو طابعة ملحقة بجهاز كمبيوتر آخر**، يتم طلب عنوان IP الخاص بجهاز الكمبيوتر . لا تتوفر بعض الميزات، مثل معاينة الفاكس، في حالة تثبيت برنامج التشغيل باستخدام نوع تثبيت طابعات الشبكات المسمى (الإشارة والطباعة).

لا يمكن تثبيت برنامج تشغيل MFP Send Fax على طابعة متصلة بالكمبيوتر بواسطة منفذ تسلسلي أو متوازي. يجب أن تكون الطابعة متصلة بالكمبيوتر عن طريق شبكة اتصال.

۲. إذا كان جهاز الكمبيوتر متصلاً بالفعل بجهاز MFP، من تحت حدد منفذ طابعة، حدد استخدام المنفذ التالي.

🛱 ملاحظة: إذا لم يكن جهاز الكمبيوتر متصلاً بجهاز MFP، انتقل إلى الخطوة ٨.

٧. في القائمة المنسدلة استخدم المنفذ التالي، حدد اسم أو عنوان IP الخاص بـ MFP. انقر فوق التالي، ثم انتقل إلى الخطوة ١٣.

| Add Printer Wizard                                                                                               |                                                                                                    |
|----------------------------------------------------------------------------------------------------|----------------------------------------------------------------------------------------------------|
| Select a Printer Port<br>Computers communicate wi                                                                | th printers through ports.                                                                                                    |
| Select the port you want you new port.                                                                           | ur printer to use. If the port is not listed, you can create a                                                                                                    |
| Use the following port:     Note: Most computers u     The connector for this p     O <u>C</u> reate a new port: | LPT1: (Recommended Printer Port) LPT1: (Recommended Printer Port) LPT2: (Printer Port) LPT3: (Printer Port) COM1: (Serial Port) COM2: (Serial Port) COM3: (Serial Port) COM4: (Serial Port) COM4: (Serial Port) FILE: (Print to File) DOT4_001 (HP OfficeJet Series 500) IR (Local Port) LaserJet 4345mfp (HP Standard TCP/IP Port) |
| Type of port:                                                                                                    | HP Standard TCP/IP Pot           < Back                                                                                                    |

٨. إذا لم يكن جهاز الكمبيوتر متصلاً بجهاز MFP، حدد إنشاء منفذ جديد الموجود تحت حدد منفذ طابعة.

| Add Printer Wizard                                  |                                                                                                  |  |  |
|-----------------------------------------------------|--------------------------------------------------------------------------------------------------|--|--|
| Select a Printer Port<br>Computers communicate w    | ith printers through ports.                                                                      |  |  |
| Select the port you want yo<br>new port.            | our printer to use. If the port is not listed, you can create a                                  |  |  |
| OUse the following port:                            | LPT1: (Recommended Printer Port)                                                                 |  |  |
| Note: Most computers of<br>The connector for this p | use the LPT1: port to communicate with a local printer.<br>port should look something like this: |  |  |
| Create a new port:<br>Type of port:                 | Standard TCP/IP Port                                                                             |  |  |
|                                                     | < <u>B</u> ack <u>N</u> ext > Cancel                                                             |  |  |

- ٩. في القائمة المنسدلة نوع المنفذ، حدد Standard TCP/IP Port. انقر فوق التالي.
  - ۱۰ في مربع الحوار إضافة معالج منفذ طابعة TCP/IP قياسي، انقر فوق التالي.

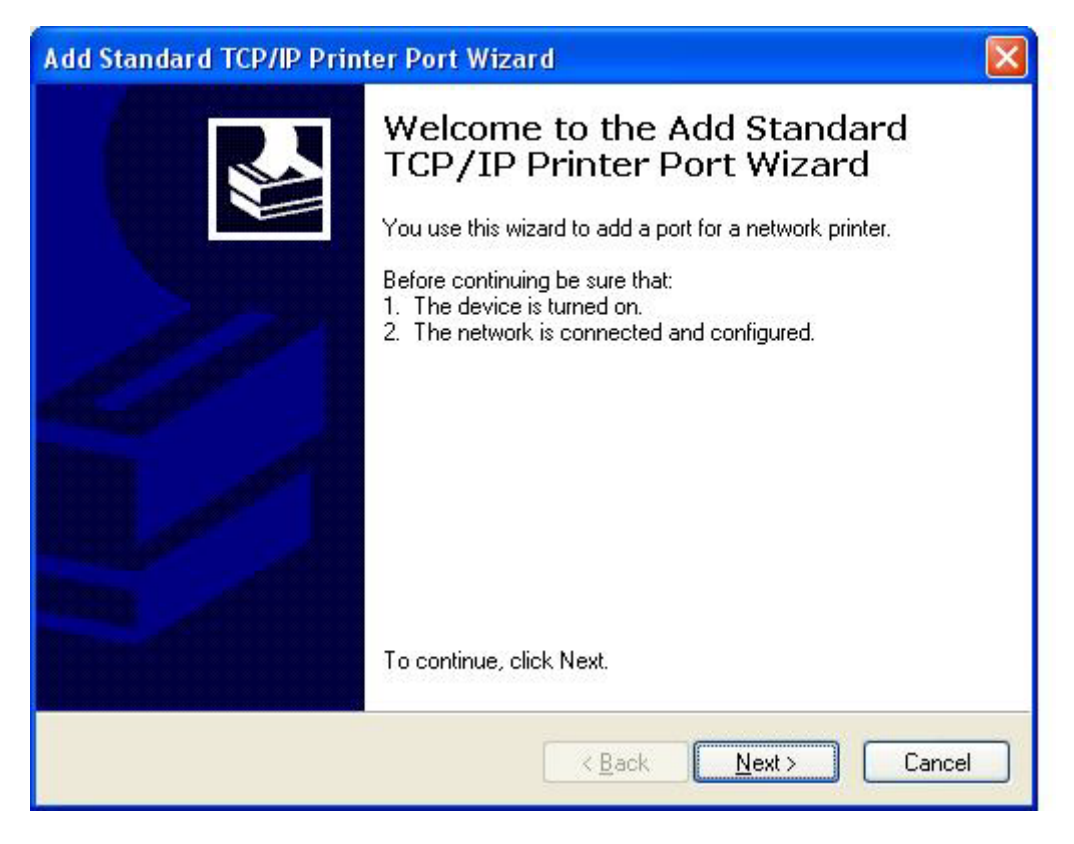

11. تحت إضافة منفذ، اكتب اسم طابعة MFP أو عنوان IP في مربع النص اسم الطابعة أو عنوان IP ثم انقر فوق التالي.

| For which device do you wa          | nt to add a port? |                    |                 |  |
|-------------------------------------|-------------------|--------------------|-----------------|--|
| Enter the Printer Name or IP        | address, and a po | ort name for the o | lesired device. |  |
| Printer Name or IP <u>A</u> ddress: |                   |                    |                 |  |
| Port Name:                          |                   |                    |                 |  |
|                                     |                   |                    |                 |  |
|                                     |                   |                    |                 |  |
|                                     |                   |                    |                 |  |
|                                     |                   |                    |                 |  |
|                                     |                   |                    |                 |  |

المحطة: يصبح الاسم الافتراضي للمنفذ هو الاسم الذي قمت بكتابته في مربع النص اسم الطابعة أو عنوان IP. يمكن تغيير هذا الاسم التواسطة كتابة اسم جديد في مربع النص اسم المنفذ.

۱۲. انقر فوق إنهاء.

۱۳. تحت تثبيت برنامج الطابعة، انقر فوق قرص خاص.

| Add Printer Wizard                                                                                                    |                                                                                                    |
|----------------------------------------------------------------------------------------------------|----------------------------------------------------------------------------------------------------|
| Install Printer Software<br>The manufacturer and model of                                                             | determine which printer software to use.                                                                                               |
| Select the manufacturer and<br>disk, click Have Disk. If you<br>compatible printer software.                          | d model of your printer. If your printer came with an installation<br>Ir printer is not listed, consult your printer documentation for |
| Manufacturer Agfa Alps Apollo Apple APS-PS  This driver is digitally signed. Tell me why driver signing is important. | Printers AGFA-AccuSet v52.3 AGFA-AccuSet SF v52.3 AGFA-AccuSet 800 AGFA-AccuSet 800SF v52.3 Windows Update Have Disk Ottant            |
|                                                                                                    | < Back Next > Cancel                                                                                                    |

١٤. فى مربع الحوار تثبيت من القرص، انقر فوق استعراض.

| Install F | rom Disk                                                                                                    | X            |
|-----------|----------------------------------------------------------------------------------------------------|--------------|
| 3         | Insert the manufacturer's installation disk, and then<br>make sure that the correct drive is selected below. | OK<br>Cancel |
|           | Copy manufacturer's files from:                                                                              | Browse       |

- ۱۰. استعرض إلى ملف برنامج التشغيل MFP Send Fax بتنسيق. INF الذي تم استخراجه في الخطوة رقم ۱ وقم بتحديده.
- التشغيل Windows 2000 وWindows يتدفر إصدار ان من الملف .INF: إصدار بسرعة ٣٢ بت للتثبيت على أنظمة التشغيل Windows 2000 وWindows XP Professional x64 وآخر بسرعة ٦٤ بت للتثبيت على أنظمة التشغيل Windows XP Professional x64 والخر بسرعة ٢٤ بت المتشغيل Windows XP Professional x64

تظهر الرسالة التالية في حالة تحديد الإصدار الخطأ من الملف: ا**لموقع المحدد لا يحتوي على معلومات حول الطابعة**.

- **۱**۳. انقر فوق **فتح**.
- ۱۷ انقر فوق موافق.

۱۸. تحت تثبيت برنامج الطابعة، انقر فوق التالي.

| Add P    | rinter Wizard                                                                                                    |
|----------|----------------------------------------------------------------------------------------------------|
| Install  | Printer Software<br>ne manufacturer and model determine which printer software to use.                                                                                                    |
|          | Select the manufacturer and model of your printer. If your printer came with an installation<br>disk, click Have Disk. If your printer is not listed, consult your printer documentation for<br>compatible printer software. |
| Printers | s<br>MFP Send Fax                                                                                                    |
|          | <u>W</u> indows Update <u>H</u> ave Disk                                                                                                    |
|          | < <u>B</u> ack <u>N</u> ext > Cancel                                                                                                    |

۱۹. في مربع النص اسم الطابعة تحت تسمية الطابعة، اكتب اسمًا للطابعة. الاسم الافتراضي للطابعة هو HP MFP Send Fax.

| Add Printer Wizard                                                                                                    |
|----------------------------------------------------------------------------------------------------|
| Name Your Printer<br>You must assign a name to this printer.                                                                                                    |
| Type a name for this printer. Because some programs do not support printer and server<br>name combinations of more than 31 characters, it is best to keep the name as short as<br>possible.<br><u>Printer name:</u> |
| HP MFP Send Fax                                                                                                    |
| Do you want to use this printer as the default printer?                                                                                                    |
|                                                                                                    |
|                                                                                                    |
| < <u>B</u> ack <u>N</u> ext > Cancel                                                                                                    |

- ۲۰\_ انقر فوق **التالي**.
- ٢١. تحت مشاركة الطابعة، انقر فوق التالي.

| Add Printer Wizard                                                                                                    |  |  |  |  |
|----------------------------------------------------------------------------------------------------|--|--|--|--|
| Printer Sharing<br>You can share this printer with other network users.                                                                                                    |  |  |  |  |
| If you want to share this printer, you must provide a share name. You can use the<br>suggested name or type a new one. The share name will be visible to other network<br>users. |  |  |  |  |
| Do not share this printer                                                                                                    |  |  |  |  |
| Share name:                                                                                                    |  |  |  |  |
|                                                                                                    |  |  |  |  |
|                                                                                                    |  |  |  |  |
|                                                                                                    |  |  |  |  |
|                                                                                                    |  |  |  |  |
|                                                                                                    |  |  |  |  |
|                                                                                                    |  |  |  |  |
| < Back Next > Cancel                                                                                                    |  |  |  |  |

- ملاحظة: يمكن مشاركة الطابعة بواسطة تحديد اسم المشاركة من الإطار مشاركة الطابعة. ويهذا يصبح برنامج التشغيل MFP Send Fax متوفرًا للاستخدام عبر اتصال الإشارة والطباعة. لا تتوفر بعض الميزات، مثل معاينة الفاكس، في حالة استخدام اتصال الإشارة والطباعة للوصول إلى برنامج التشغيل.
  - ۲۲. تحت طباعة صفحة الاختبار، حدد نعم لطباعة صفحة اختبار ثم انقر فوق التالي.

| Add Printer Wizard                                                                               |
|--------------------------------------------------------------------------------------------------|
| Print Test Page<br>To confirm that the printer is installed properly, you can print a test page. |
| Do you want to print a test page?                                                                |
| ⊙ Yes                                                                                            |
| ○ No                                                                                             |
|                                                                                                  |
|                                                                                                  |
|                                                                                                  |
|                                                                                                  |
|                                                                                                  |
|                                                                                                  |
|                                                                                                  |
| < Back Next > Cancel                                                                             |

🛱 ملاحظة: يؤدي تحديد **نعم** من أجل طباعة صفحة اختبار، إلى إرسال فاكس. لا يتم طباعة أية صفحات.

أ. في مربع الحوار إكمال معالج "إضافة طابعة"، انقر فوق إنهاء لإكمال المعالج ومتابعة إرسال فاكس اختبار.

| Egit Defaults                       |                         |            |             |
|-------------------------------------|-------------------------|------------|-------------|
| Sender Information                  |                         |            |             |
| Sender Name:                        |                         |            |             |
| Eax Number:                         |                         |            |             |
| Company Name:                       |                         |            |             |
| Voice Phone Number:                 |                         |            |             |
| Fax Quality                         |                         |            |             |
| Resolution:                         | Standard                | O Fine     | O Syperfine |
| Notification                        |                         |            |             |
| Notification:                       | Ngne                    | O Inis Job | O On Egor   |
| Туре:                               | OBtrit                  | ⊙ E-mail   |             |
|                                     | E-mail <u>A</u> ddress: |            |             |
| Preview                             |                         |            |             |
| Preview<br>Clicker Denotes Defensed | under Frank             |            |             |

ب. في مربع الحوار HP MFP Send Fax، انقر فوق علامة التبويب Fax Job (مهمة الفاكس).

المحطة: المعلومات داخل علامة التبويب Setup (الإعداد) غير مطلوبة لإرسال صفحة اختبار. لتعيين معلومات المُرسل الافتراضية وإعدادات الفاكس لكافة الفاكسات، راجع التكوين في صفحة ٥٥.

 ج. في مربع النص Fax Number (رقم الفاكس) تحت Fax To (إرسال فاكس إلى)، اكتب رقم الفاكس الذي سيتم إرسال صفحة الاختبار إليه وانقر فوق To -> (إلى) لإدخال الرقم في القائمة Fax Recipients (مستلمو الفاكسات).

| Decibient manie.   |                   |      | Fax Recipients |         |
|--------------------|-------------------|------|----------------|---------|
|                    | ×                 | LU   | Name           | Number  |
| Eax Number;        | (required)        |      |                |         |
| 1                  |                   | Io-> |                |         |
| Company Name:      |                   |      |                |         |
|                    |                   |      |                |         |
| Add to Phone Book  | Clear Fields      |      |                | Delete  |
|                    |                   |      |                |         |
| Include With Fax   |                   |      |                |         |
| Cover Page (Single | e recipient only) |      |                |         |
| Notes:             |                   |      |                | -       |
|                    |                   |      |                |         |
|                    |                   |      |                |         |
| Subject:           |                   |      |                |         |
| Image              |                   |      |                | Britane |
| anaXe.             |                   |      |                | and the |

د. انقر فوق Send (إرسال).

ه. يتم فتح إطار المعاينة في حالة تحديد الخيار Show Preview Before Sending Fax (عرض معاينة قبل إرسال الفاكس). الفاكس) داخل علامة التبويب Setup (الإعداد). في شريط الأدوات، انقر فوق Send Fax (إرسال الفاكس).

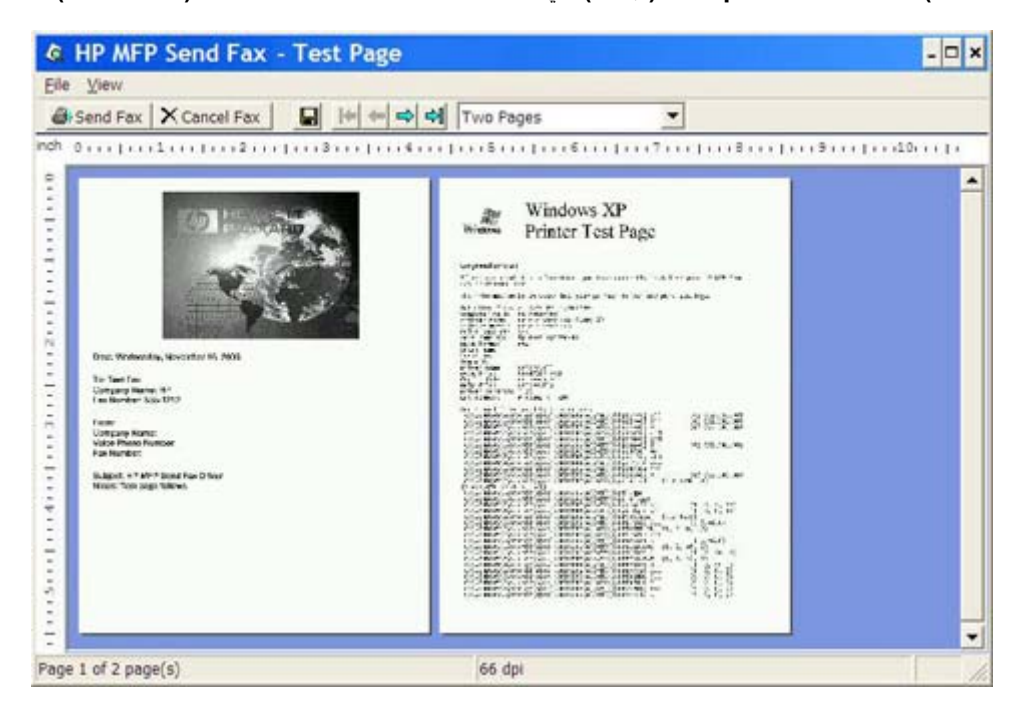

 و. تظهر رسالة للاستعلام عن طباعة صفحة الاختبار. تحقق من طباعة صفحة الاختبار على جهاز الفاكس الذي سيتم استقبال الفاكس عليه ثم انقر فوق OK (موافق).

الخطفة: يتم تسليم صفحة الاختبار إلى رقم الفاكس الذي قمت بكتابته في مربع النص Fax Number (رقم الفاكس) داخل علامة التبويب Fax Job (مهمة الفاكس).

#### لتثبيت برنامج التشغيل في Windows Vista

- الذي تم تنزيله من المن المن المن المن المن المن التنفيذي لبرنامج التشغيل MFP Send Fax الذي تم تنزيله من أجل استخراج ملفات برنامج التشغيل.
  - ۲. انقر فوق Start (ابدأ)، ثم انقر فوق Control Panel (لوحة التحكم)، ثم فوق Printer (الطابعة).

🛣 ملاحظة: توجد القائمة Printer (الطابعة) تحت العنوان Hardware and Sound (الأجهزة والصوت).

- ۳. في الإطار Printer (الطابعة)، انقر فوق الزر Add a printer (إضافة طابعة) في أعلى شريط القائمة.
  - ٤. في مربع الحوار الترحيبي Add printer (إضافة طابعة)، انقر فوق Next (التالي).

Add a local printer (اختيار طابعة محلية أو طابعة شبكة)، انقر فوق Choose a local or network printer (إضافة طابعة محلية). (إضافة طابعة محلية).

| add Printer                                                                                                    | ×   |
|----------------------------------------------------------------------------------------------------|-----|
| 🕝 🖶 Add Printer                                                                                                    |     |
| Choose a local or network printer                                                                                                    |     |
| Add a local printer<br>Use this option only if you don't have a USB printer. (Windows automatically installs USB<br>printers when you plug them in.)                  |     |
| Add a network, wireless or Bluetooth printer<br>Make sure that your computer is connected to the network, or that your Bluetooth or<br>wireless printer is turned on. |     |
| Next Can                                                                                                    | cel |

ملاحظة: حدد Choose a local or network printer (اختيار طابعة محلية أو طابعة شبكة) لتثبيت برنامج التشغيل MFP Send Fax على طابعة ملحقة بشبكة اتصال. عند تثبيت برنامج التشغيل على طابعة محلية، تأخذ الطابعة اسم HP MFP Send Fax.

في حالة تحديد Add a network, wireless or Bluetooth printer (إضافة طابعة متصلة بشبكة اتصال أو لاسلكية أو عبر اتصال Bluetooth)، تتم مطالبتك بعنوان IP الخاص بالكمبيوتر. لا تتوفر بعض الميزات، مثل معاينة الفاكس، في حالة تثبيت برنامج التشغيل باستخدام نوع تثبيت طابعات الشبكات المسمى (Point-and-Print) (الإشارة والطباعة).

لا يمكن تثبيت برنامج تشغيل MFP Send Fax على طابعة متصلة بالكمبيوتر بواسطة منفذ تسلسلي أو متوازي أو USB. يجب أن تكون الطابعة متصلة بالكمبيوتر عن طريق شبكة اتصال.

Use an الختيار منفذ الطابعة)، حدد Choose a printer port (اختيار منفذ الطابعة)، حدد Use an (اختيار منفذ الطابعة)، حدد existing port (استخدام منفذ موجود).

🛣 ملاحظة: إذا لم يكن جهاز الكمبيوتر متصلاً بجهاز MFP، انتقل إلى الخطوة ٨.

۷. في القائمة المنسدلة Use an existing port (استخدام منفذ موجود)، حدد اسم MFP أو عنوان IP الخاص به. انقر فوق Next (التالي)، ثم انتقل إلى الخطوة ١٢.

| a 🚓        | ld Printer                                   |                                                                                                    | × |
|------------|----------------------------------------------|----------------------------------------------------------------------------------------------------|---|
| $\bigcirc$ | 🚔 Add Printer                                |                                                                                                    |   |
|            | Choose a printer port                        |                                                                                                    |   |
|            | A printer port is a type of conn printer.    | ection that allows your computer to exchange information with a                                                                                                    |   |
|            | Use an existing port:                        | DOT4_001 (Generic IEEE 1284.4 printing support)                                                                                                    |   |
|            | C <u>Create a new port:</u><br>Type of port: | LPT1: (Printer Port)<br>LPT2: (Printer Port)<br>LPT3: (Printer Port)<br>COM1: (Serial Port)<br>COM2: (Serial Port)<br>COM3: (Serial Port)<br>COM4: (Serial Port)<br>FILE: (Print to File)<br>DOT4_001 (Generic IEEE 1284.4 printing support)<br>NUL: (Local Port)<br>USB001 (Virtual printer port for USB)<br>XPSPort: (Local Port) |   |
|            |                                              | <u>N</u> ext Cancel                                                                                                    |   |

۸. إذا لم يكن جهاز الكمبيوتر متصلاً بجهاز MFP، حدد Create a new port (إنشاء منفذ جديد) تحت Choose a printer (اختيار منفذ الطابعة).

| ad 🎭       | d Printer                                  |                                                                | x |
|------------|--------------------------------------------|----------------------------------------------------------------|---|
| $\bigcirc$ | 🖶 Add Printer                              |                                                                |   |
|            | Choose a printer port                      |                                                                |   |
|            | A printer port is a type of conne printer. | ction that allows your computer to exchange information with a |   |
|            | O Use an existing port:                    | LPT1: (Printer Port)                                           |   |
|            | • Create a new port:                       |                                                                |   |
|            | Type of port:                              | Standard TCP/IP Port                                           |   |
|            |                                            |                                                                |   |
|            |                                            |                                                                |   |
|            |                                            |                                                                |   |
|            |                                            |                                                                |   |
|            |                                            |                                                                |   |
|            |                                            | <u>N</u> ext Cancel                                            |   |

Next في القائمة المنسدلة Type of port (نوع المنفذ)، حدد Standard TCP/IP Port (منفذ TCP/IP قياسي). انقر فوق Next (التالي).

. . تحت Type a printer hostname or IP address (اكتب اسم مضيف الطابعة أو عنوان IP)، اكتب اسم الطابعة MFP أو عنوان IP في مربع النص Next (التالي). عنوان IP في مربع النص Next (التالي).

| Add Printer                     |                                      |  |
|---------------------------------|--------------------------------------|--|
| Type a printer hostname         | or IP address                        |  |
| Device type:                    | Autodetect                           |  |
| Hostname or IP <u>a</u> ddress: |                                      |  |
| Port name:                      |                                      |  |
| Query the printer and au        | tomatically select the driver to use |  |
|                                 |                                      |  |
|                                 |                                      |  |
|                                 |                                      |  |
|                                 |                                      |  |
|                                 |                                      |  |
|                                 |                                      |  |

المحظة: يصبح الاسم الافتراضي للمنفذ هو الاسم الذي قمت بكتابته في مربع النص Hostname or IP address (اسم المافذ).

| a Ad | ld Printer                                                                                                    | × |
|------|----------------------------------------------------------------------------------------------------|---|
| 0    | 🖶 Add Printer                                                                                                    |   |
|      | Install the printer driver                                                                                                    |   |
|      | Select the manufacturer and model of your printer. If your printer came with an installation disk, click Have Disk. If your printer is not listed, consult your printer documentation for compatible printer software.                                                   |   |
|      | Manufacturer       Printers         Fujitsu       HP 2500C Series Printer         Generic       Hp business inkjet 1000         Gestetner       HP Business inkjet 2200/2250         HP       HP Business Inkjet 2200/2250         HP       HP Business Inkjet 2200/2250 |   |
|      | Image: This driver is digitally signed.     Windows Update     Have Disk       Tell me why driver signing is important     Image: Have Disk     Image: Have Disk                                                                                                    |   |
|      | <u>N</u> ext Cancel                                                                                                    |   |

المجافة القرفوق Have Disk (تثبيت برنامج الطابعة)، انقر فوق Have Disk (قرص خاص).

۱۲. في مربع الحوار Install From Disk (تثبيت من القرص)، انقر فوق Browse (استعراض).

| Install Fro | om Disk                                                                                                   |              | × |
|-------------|----------------------------------------------------------------------------------------------------|--------------|---|
| ~           | Insert the manufacturer's installation disk, and then make sure that the correct drive is selected below. | OK<br>Cancel |   |
|             | Copy manufacturer's files from:                                                                           | Browse       |   |

- ۱۳. استعرض إلى ملف برنامج التشغيل MFP Send Fax بتنسيق. INF الذي تم استخراجه في الخطوة رقم ۱ وقم بتحديده.
- Windows 2000 وWindows و Windows التشغيل Windows 2000 و Windows التشغيل Windows 2000 و Windows و Windows Server 2003 و Windows Vista و إصدار بسرعة ٦٤ بت للتثبيت على أنظمة التشغيل Windows XP و Professional x64 و Windows Server 2003 x64 و Windows Vista x64

تظهر لك الرسالة التالية في حالة اختيار الإصدار الخطأ من الملف: The specified location does not contain information about your printer (الموقع المحدد لا يحتوي على معلومات حول الطابعة).

۱٤. انقر فوق Open (فتح).

- انقر فوق OK (موافق).
- Install Printer Software (التالي)، انقر فوق Next (التالي).

| a 🚓        | d Printer                                                                                                    | ×           |
|------------|----------------------------------------------------------------------------------------------------|-------------|
| $\bigcirc$ | 🖶 Add Printer                                                                                                    |             |
|            | Install the printer driver                                                                                                    |             |
|            | Select the manufacturer and model of your printer. If your printer came with an installa<br>disk, click Have Disk. If your printer is not listed, consult your printer documentation f<br>compatible printer software. | ation<br>or |
|            | Printers<br>HP MFP Send Fax                                                                                                    |             |
|            | This driver is digitally signed. <u>Tell me why driver signing is important</u>                                                                                                    | k           |
|            | Next                                                                                                    | Cancel      |

١٧. في مربع النص Printer name (اسم الطابعة) يتم عرض الاسم الافتراضي HP MFP Send Fax. يمكن تغيير هذا الاسم بواسطة كتابة اسم جديد في مربع النص.

| add Printer 🎝           |                                          | X                   |
|-------------------------|------------------------------------------|---------------------|
| 🕝 🖶 Add Printer         |                                          |                     |
| Type a printer na       | me                                       |                     |
| Printer name:           | HP MFP Send Fax                          |                     |
|                         | Set as the default printer               |                     |
| This printer will be in | stalled with the HP MFP Send Fax driver. |                     |
|                         |                                          |                     |
|                         |                                          |                     |
|                         |                                          |                     |
|                         |                                          |                     |
|                         |                                          |                     |
|                         |                                          |                     |
|                         |                                          |                     |
|                         |                                          |                     |
|                         |                                          | <u>N</u> ext Cancel |

۱۸. انقر فوق Next (التالي).

- Print a test يتم عرض شاشة مع توفير خيار طباعة صفحة اختبار. إذا رغبت في إرسال فاكس اختبار إلى جهاز آخر، انقر فوق Print a test (طباعة صفحة اختبار) page
- المحطة: بالرغم من أن تسمية خيار الزر هي Print a test page (طباعة صفحة اختبار)، غير أنه لن تتم طباعة أية صفحات محليًا.

| a 🚙        | dd Printer                                                                                                    | × |
|------------|----------------------------------------------------------------------------------------------------|---|
| $\bigcirc$ | Add Printer                                                                                                    |   |
|            | You've successfully added HP MFP Send Fax                                                                                                    |   |
|            | To see if the printer is working correctly, or to see troubleshooting information for the printer, print<br>a test page.<br>Print a test page |   |
|            | Einish Cancel                                                                                                    |   |

. انقر فوق Finish (إنهاء).

# الغاء تثبيت برنامج التشغيل HP MFP Send Fax

لإلغاء تثبيت برنامج التشغيل MFP Send Fax، اتبع الخطوات التالية:

#### لإلغاء تثبيت برنامج التشغيل MFP Send Fax في نظام التشغيل Windows XP

- انقر فوق ابدأ، ثم انقر فوق إعدادات، ثم فوق الطابعات والفاكس.
- ٢. في الإطار الطابعات والفاكسات، انقر بزر الماوس الأيمن فوق طابعة MFP حيث تم تثبيت برنامج التشغيل MFP Send Fax، ثم انقر فوق حذف.
  - ۳. انقر فوق ابدأ، ثم انقر فوق إعدادات، ثم فوق الطابعات والفاكس.
  - ٤. انقر بزر الماوس الأيمن في الإطار الطابعات والفاكسات، ثم انقر فوق خصائص الملقم.
    - فى مربع الحوار خصائص ملقم الطباعة، انقر فوق برامج التشغيل.
      - ... حدد برنامج التشغيل MFP Send Fax وانقر فوق إزالة.
        - ۷. انقر فوق موافق.

#### لإلغاء تثبيت برنامج التشغيل MFP Send Fax في نظام التشغيل Windows Vista

- انقر فوق Start (ابدأ)، ثم انقر فوق Control Panel (لوحة التحكم)، ثم فوق Printer (الطابعة).
- ۲. في الإطار Printers (الطابعات)، انقر بزر الماوس الأيمن فوق طابعة MFP التي تم تثبيت برنامج التشغيل MFP Send Fax عليها، ثم انقر فوق Delete (حذف).
  - ۳. انقر بزر الماوس الأيمن في الإطار Printers (الطابعات)، ثم انقر فوق Server Properties (خصائص الملقم).
- ٤. في مربع الحوار Print Server Properties (خصائص ملقم الطباعة)، انقر فوق علامة التبويب Drivers (برامج التشغيل).
  - م. حدد برنامج التشغيل MFP Send Fax وانقر فوق Remove (إزالة).
    - . انقر فوق OK (موافق)
# ٢ إرسال واستلام الفاكس

يوفر هذا الفصل معلومات حول إرسال رسائل فاكس واستخدام دفتر هاتف MFP Send Fax:

- إرسال فاكس إلى مستلم واحد
- إرسال فاكس إلى عدة مستلمين
- إرسال فاكس باستخدام دفتر الهاتف
  - إلغاء مهمة فاكس
- إدراج أحرف خاصة في رقم الفاكس
  - تحرير دفتر الهاتف
- تصدير إدخالات دفتر الهاتف إلى ملف بتنسيق قيم تفصلها فواصل (CSV)
  - استيراد إدخالات دفتر الهاتف من ملف بتنسيق CSV
    - المكالمات الصوتية ومرات إعادة المحاولة

## إرسال فاكس إلى مستلم واحد

لإرسال فاكس إلى مستلم واحد، اتبع الخطوات التالية:

- افتح المستند الذي تريد إرساله كرسالة فاكس في البرنامج الذي أنشأ هذه الرسالة.
  - ۲. انقر فوق File (ملف)، ثم انقر فوق Print (طباعة).
  - ۳. حدد برنامج تشغيل HP MFP Send Fax من قائمة الطابعات.
    - ٤. انقر فوق OK (موافق) أو Print (طباعة).

```
🛱 ملاحظة: 🛛 انقر فوق الزر الخاص بإرسال مستند إلى الطابعة. قد تختلف تسمية هذا الزر من برنامج إلى أخر.
```

و. تحت Fax To (فاكس إلى) الموجود في مربع الحوار HP MFP Send Fax، اكتب اسم المستلم ورقم الفاكس واسم الشركة. رقم الفاكس هو المعلومة الوحيدة التي يجب توفيرها.

يتضمن المربع المنسدل Recipient Name (اسم المستلم) المستلمين الفرديين بالإضافة إلى أسماء المجموعات. إذا كان المربع النصي فارغ القائمة المنسدلة محددة، نتضمن القائمة المنسدلة الأسماء العشرين الأكثر استخدامًا مرتبة أبجديًا. في حالة وجود نص داخل القائمة المنسدلة عند فتح القائمة المسندلة، تعرض القائمة كافة الإدخالات المطابقة. يمكن للقائمة المنسدلة ا**سم المستلم** الاحتفاظ بعشرين إدخالاً كحد أقصى. عند الوصول للحد الأقصى، يحل أحد الإدخالات الجديدة محل أقدم إدخال في القائمة.

| Fax To            |              |       |            |          |
|-------------------|--------------|-------|------------|----------|
| Recipient Name:   |              | Fag   | Recipients |          |
| John Smith        | ~            |       | Name       | Number   |
| Eax Number:       | (required)   | -     |            |          |
| 555-1212          |              | Io -> |            |          |
| Company Name:     |              |       |            |          |
| ABC Company       |              |       |            |          |
| Add to Phone Book | Clear Fields |       |            | Delete   |
| Include With Fax  |              |       |            |          |
| Cover Page        |              |       |            |          |
| Notes:            |              |       |            | <u>^</u> |
|                   |              |       |            | 4        |
| Subject:          |              |       |            |          |
|                   |              |       |            | Browse   |
| Image:            |              |       |            |          |
| Image:            |              |       |            |          |

- التحظة: راجع إدراج أحرف خاصة في رقم الفاكس في صفحة ٤٢ للحصول على قائمة بالأحرف الخاصة التي يمكنك استخدامها في الحقل النصى Fax Number (رقم الفاكس).
- ... انقر فوق Add to Phone Book (إضافة إلى دفتر الهاتف) لإضافة معلومات المستلم إلى دفتر الهاتف الخاص بـ MFP Send ...

- اسم الموجودة في المربعات النصية Clear Fields (مسح الحقول) لإزالة كافة القيم الموجودة في المربعات النصية Recipient Name (اسم المستلم) و Fax Number (اسم الشركة).
- ۲. تظهر المعلومات الافتراضية الخاصة بصفحة الغلاف أسفل Include With Fax (تضمين مع فاكس) في مربع الحوار HP MFP. Send Fax ...
  ديمكن تغيير هذه المعلومات عند إرسال أي فاكس.

```
🛣 ملاحظة:    لضبط الإعدادات الافتر اضية لصفحة الغلاف لكافة الفاكسات، راجع <u>التكوين في صفحة ٥٥</u>.
```

٨. إذا تم تمكين ميزة رمز المطالبة المالية، اكتب رمز المطالبة المالية أسفل Billing Information (معلومات المطالبة المالية) في مربع الحوار HP MFP Send Fax. يمكن تغيير رمز المطالبة المالية لأي مهمة فاكس.

| [areas]                                |        |              |                                                                                                  |
|----------------------------------------|--------|--------------|--------------------------------------------------------------------------------------------------|
| es To                                  |        |              |                                                                                                  |
| eopert nare:                           | 10.000 | Fag Heoperts | Washing                                                                                          |
|                                        | -      |              | - Carble                                                                                         |
| as humber (equies)                     | (Inc.) |              |                                                                                                  |
| No.                                    |        | 1            |                                                                                                  |
| одра у нале.                           |        |              |                                                                                                  |
|                                        |        | -            | -                                                                                                |
| Add to Phone Book Clew Fields          |        |              | Delete .                                                                                         |
|                                        |        |              |                                                                                                  |
|                                        |        |              |                                                                                                  |
| volude With Fail                       |        |              |                                                                                                  |
| ICoyer Rage                            |        |              |                                                                                                  |
| clude With Fair<br>Coyer Page<br>ples  |        |              |                                                                                                  |
| clude With Fax<br>Couver Page<br>ples: |        |              | 0                                                                                                |
| Islade With Fax                        |        |              | c<br>X                                                                                           |
| Idude With Fax                         |        |              | 0                                                                                                |
| Idude VIIIn Fax                        |        |              |                                                                                                  |
| Icoge Page                             |        |              | 0<br>3<br>1<br>1<br>1<br>1<br>1                                                                  |
| Icoge Page                             |        |              | 2<br>2<br>1<br>1<br>1<br>1<br>1<br>1<br>1<br>1<br>1<br>1<br>1<br>1<br>1<br>1<br>1<br>1<br>1<br>1 |
| Idod With Fax                          |        |              |                                                                                                  |

- ٩. لإرسال الفاكس متضمناً المعلومات الافتراضية الخاصة بالمرسل وجودة الفاكس وبيانات الإعلامات وتفضيلات المعاينة، انقر فوق (إرسال).
- الإعدادة المرسل وجودة HP MFP Send Fax (الإعداد) في مربع الحوار HP MFP Send Fax لعرض إعدادات المرسل وجودة الفاكس والإعلامات والمعاينة. يمكن تغيير هذه المعلومات عند إرسال أي فاكس. انفر فوق Send (إرسال) لإرسال الفاكس.

Show Preview Before Sending Fax (إظهار المعاينة قبل إرسال الفاكس) في علامة التبويب Setup (إعداد معاينة لمهمة الفاكس. قم بمراجعة الفاكس لتحري الدقة.

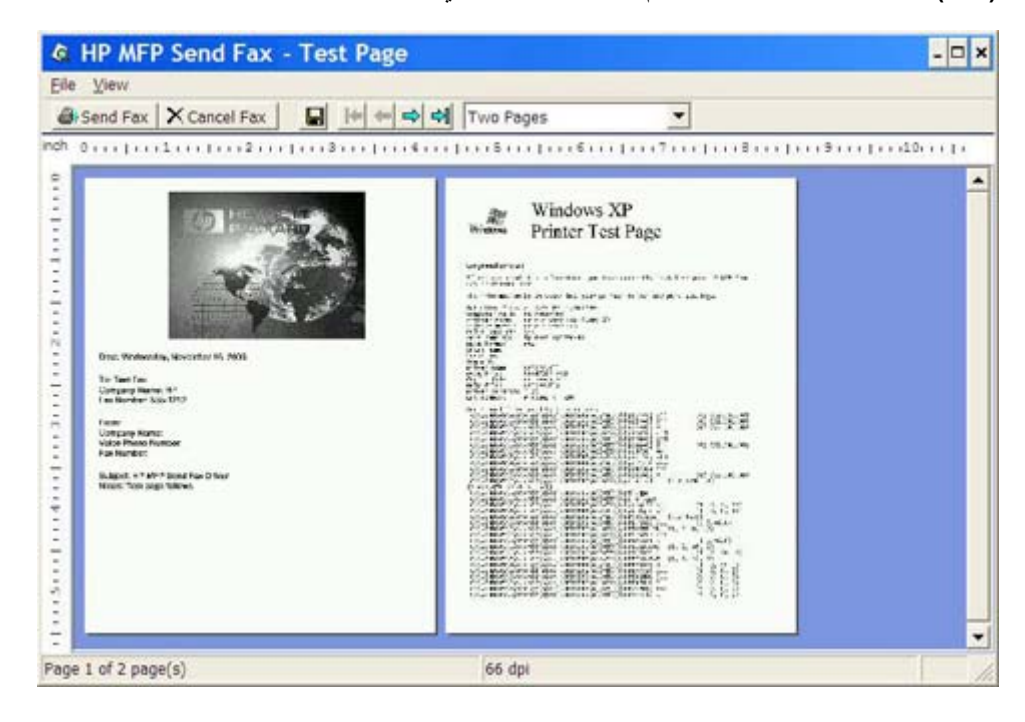

- التحظة: لا تتوفر وظيفة المعاينة عند استخدام "أشر واطبع". "أشر واطبع" ميزة في أنظمة تشغيل Windows يمكن استخدامها للاتصال أو إرسال مهمة طباعة أو فاكس إلى طابعة بعيدة بدون الحاجة إلى استخدام قر اص تثبيت. يتم تحميل الملفات ومعلومات التكوين تلقائباً من خادم الطابعة إلى العميل.
  - 11. انقر فوق View (عرض) أو استخدم القائمة المنسدلة لتغيير حجم معاينة المستند.
    - ۱۲ انقر فوق أزرار الأسهم للتنقل خلال المستند.
  - ۱۳. انقر فوق Send Fax (إرسال فاكس) لإرسال الفاكس أو انقر فوق Cancel Fax (إلغاء الفاكس) لإغلاق برنامج تشغيل إرسال الفاكس.

## إرسال فاكس إلى عدة مستلمين

لإرسال فاكس إلى عدة مستلمين، اتبع الخطوات التالية:

- افتح المستند الذي تريد إرساله كرسالة فاكس في البرنامج الذي أنشأ هذه الرسالة.
  - ۲. انقر فوق File (ملف)، ثم انقر فوق Print (طباعة).
  - ۳. حدد برنامج تشغيل HP MFP Send Fax من قائمة الطابعات.
    - ٤. انقر فوق OK (موافق) أو Print (طباعة).

```
🗊 ملاحظة: 🛛 انقر فوق الزر الخاص بإرسال مستند إلى الطابعة. قد تختلف تسمية هذا الزر من برنامج إلى آخر.
```

. تحت Fax To (فاكس إلى) الموجود في مربع الحوار HP MFP Send Fax، اكتب اسم المستلم ورقم الفاكس واسم الشركة.

يتضمن المربع المنسدل Recipient Name (اسم المستلم) المستلمين الفرديين بالإضافة إلى أسماء المجموعات. إذا كان المربع النصي فارغ القائمة المنسدلة محددة، تتضمن القائمة المنسدلة الأسماء العشرين الأكثر استخدامًا مرتبة أبجديًا. في حالة وجود نص داخل القائمة المنسدلة عند فتح القائمة المسندلة، تعرض القائمة كافة الإدخالات المطابقة. يمكن للقائمة المنسدلة ا**سم المستلم** الاحتفاظ بعشرين إدخالاً كحد أقصى. عند الوصول للحد الأقصى، يحل أحد الإدخالات الجديدة محل أقدم إدخال في القائمة.

| Fax To<br>Recipient Name |              |       | Fax Recipients |                |   |
|--------------------------|--------------|-------|----------------|----------------|---|
| John Smith               | *            | 1.1.1 | Name           | Number         | T |
| Eax Number:              | (required)   |       |                |                |   |
| 555-1212                 | the second   | Io->  |                |                |   |
| Company Name:            |              |       |                |                |   |
| ABC Company              |              |       | _              |                |   |
| Add to Phone Book        | Clear Fields |       |                | <u>D</u> elete |   |
| Include With Fax         |              |       |                |                |   |
| Cover Page               |              |       |                |                |   |
| Notes:                   |              |       |                |                | 1 |
|                          |              |       |                |                | 4 |
| Subject:                 |              |       |                |                |   |
| Image:                   |              |       |                | Browse         |   |
|                          |              |       |                |                |   |
|                          |              |       |                |                |   |

- الله المحطقة: ( رقم الفاكس هو المعلومة الوحيدة التي يجب توفير ها. راجع <u>إدراج أحرف خاصة في رقم الفاكس في صفحة ٤٣</u> للحصول ( على قائمة بالأحرف الخاصة التي يمكن استخدامها في الحقل النصي **Fax Number (رقم الفاكس)**.
- .٠ انقر فوق Add to Phone Book (إضافة إلى دفتر الهاتف) لإضافة معلومات المستلم إلى دفتر الهاتف الخاص بـ MFP Send ...

- اسم الموجودة في المربعات النصية Clear Fields (مسح الحقول) لإزالة كافة القيم الموجودة في المربعات النصية Recipient Name (اسم المستلم) و Fax Number (اسم المستلم) و Company Name (اسم المستلم).
  - ۷. انقر فوق To -> (إلى ->) لإضافة معلومات المستلم إلى الحقل Fax Recipients (مستلمو الفاكس).
  - . كرر الخطوات من خمسة إلى سبعة لكل مستلم فاكس. يتم إرسال الفاكس إلى كافة الأسماء الظاهرة في الحقل FaxRecipients (مستلمو الفاكس).
  - ٩. إذا تم تمكين ميزة رمز المطالبة المالية، اكتب رمز المطالبة المالية أسفل Billing Information (معلومات المطالبة المالية) في مربع الحوار HP MFP Send Fax. يمكن تغيير رمز المطالبة المالية لأي مهمة فاكس.

| es To                                                                         |            |           | -           |      |        |
|-------------------------------------------------------------------------------|------------|-----------|-------------|------|--------|
| geoplent hane:                                                                | 120        | 10.00     | Fag Heopens |      | Re Re  |
| Constant of                                                                   | M          | landari . | Fourse      |      | number |
| far Number                                                                    | (edned)    |           |             |      |        |
|                                                                               |            | D         |             |      |        |
| Company Name:                                                                 |            |           |             |      |        |
|                                                                               |            |           |             |      |        |
| and a more sold                                                               | WORKS IN   |           |             | 2012 |        |
| 903 ID LUILING DOOM                                                           | Care trade |           |             | Cara | 09.1   |
|                                                                               |            |           |             |      |        |
|                                                                               |            |           |             |      |        |
| nclude With Fax                                                               |            |           |             |      |        |
| nctude With Fas<br>Coyer Page                                                 |            |           |             |      |        |
| ndude With Fas                                                                |            |           |             |      |        |
| ndude With Fax<br>Coyer Page<br>price                                         |            |           |             |      | ć      |
| ndude With Fax                                                                |            |           |             |      |        |
| Include With Fair                                                             |            |           |             |      | 0      |
| Include With File<br>Corper Page<br>gister:                                   |            |           |             |      | 0      |
| nclude With Fax<br>Coyer Page<br>(pies:                                       |            |           |             |      | c<br>z |
| nclude With Fax<br>Coyer Page<br>(pies:                                       |            |           |             |      | C<br>S |
| nclude With Fax<br>Coyer Page<br>pleas:<br>Läged:<br>Säged:<br>Ming Honmation |            |           | -1          |      | 2<br>2 |

- ١٠ لإرسال الفاكس متضمناً المعلومات الافتراضية الخاصة بالمرسل وجودة الفاكس وبيانات الإعلامات وتفضيلات المعاينة، انقر فوق (إرسال).
- ملاحظة: انقر فوق علامة التبويب Setup (الإعداد) في مربع الحوار HP MFP Send Fax لعرض إعدادات المرسل وجودة الفاكس والإعلامات والمعاينة. يمكن تغيير هذه المعلومات عند إرسال أي فاكس. انقر فوق Send (إرسال) لإرسال الفاكس.

Show Preview Before Sending Fax (إظهار المعاينة قبل إرسال الفاكس) في علامة التبويب Setup (إعداد. إذا تم تحديد عديد فستظهر معاينة لمهمة الفاكس. قم بمراجعة الفاكس لتحري الدقة.

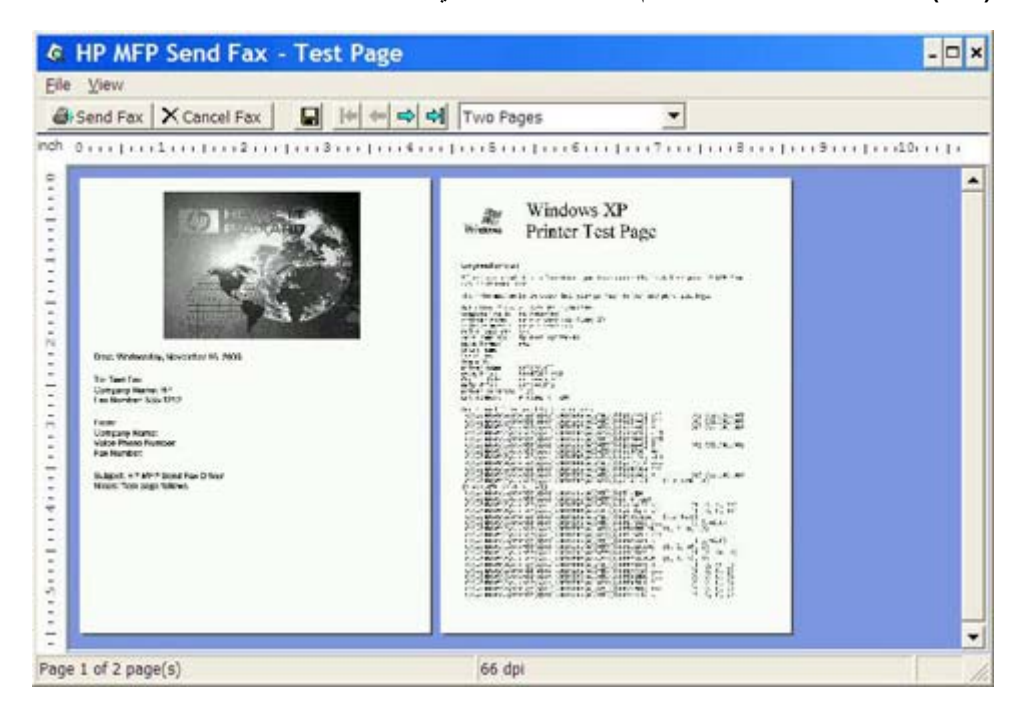

- الله المحطة: لا تتوفر وظيفة المعاينة عند استخدام "أشر واطبع". "أشر واطبع" ميزة في أنظمة تشغيل Windows يمكن استخدامها للاتصال أو إرسال مهمة طباعة أو فاكس إلى طابعة بعيدة بدون الحاجة إلى استخدام قر اص تثبيت. يتم تحميل الملفات ومعلومات التكوين تلقائباً من خادم الطابعة إلى العميل.
  - ١٢. انقر فوق View (عرض) أو استخدم القائمة المنسدلة لتغيير حجم معاينة المستند.
    - ۱۳. انقر فوق أزرار الأسهم للتنقل خلال المستند.
  - ۱٤. انقر فوق Send Fax (ارسال فاكس) لإرسال الفاكس أو انقر فوق Cancel Fax (الغاء الفاكس) لإغلاق برنامج تشغيل إرسال الفاكس.

## إرسال فاكس باستخدام دفتر الهاتف

لإرسال فاكس باستخدام دفتر الهاتف، اتبع الخطوات التالية:

- افتح المستند الذي تريد إرساله كرسالة فاكس في البرنامج الذي أنشأ هذه الرسالة.
  - ۲. انقر فوق File (ملف)، ثم انقر فوق Print (طباعة).
  - ۳. حدد برنامج تشغيل HP MFP Send Fax من قائمة الطابعات.
    - ٤. انقر فوق OK (موافق) أو Print (طباعة).

🛱 ملاحظة: انقر فوق الزر الخاص بإرسال مستند إلى الطابعة. قد تختلف تسمية هذا الزر من برنامج إلى أخر.

•. تحت Fax To (فاكس إلى) وفي مربع الحوار HP MFP Send Fax، انقر فوق رمز الدفتر.

|                       | ~            | LU            | Name | Number | r (*   |
|-----------------------|--------------|---------------|------|--------|--------|
| ax Number:            | (required)   |               | -    |        |        |
|                       |              | <u>T</u> o -> |      |        |        |
| o <u>m</u> pany Name: |              |               |      |        |        |
|                       |              |               |      |        |        |
| Add to Phone Book     | Clear Fields |               |      | Delete |        |
| oclude With Fax       |              |               |      |        |        |
| Co <u>v</u> er Page   |              |               |      |        |        |
| lotes:                |              |               |      |        | ~      |
|                       |              |               |      |        |        |
|                       |              |               |      |        | ~      |
| ubject:               |              |               |      |        |        |
| nage:                 |              |               |      |        | Browse |
| lage:                 |              |               |      |        | Browse |

... في مربع الحوار Add Recipients From Phone Book (إضافة مستلمين من دفتر الهاتف)، حدد اسم كل مستلم فاكس وانقر فوق To -> (إلى ->) لملء حقل Fax Recipients (مستلمو الفاكسات).

|                |          |      | Fax Recip | ients |        |   |
|----------------|----------|------|-----------|-------|--------|---|
| Name           | Number   |      | Name      |       | Number |   |
| John Smith     | 555-1212 |      | -         |       |        | _ |
| mary son insor | 1 01204  | To → |           |       |        |   |
|                |          |      |           |       |        |   |
| <              | >        |      | <         | Ш     | )      | > |
| Detaile        |          |      |           | alàia |        |   |

۷. بعد إضافة كافة مستلمي الفاكس إلى حقل Fax Recipients (مستلمو الفاكس)، انقر فوق OK (موافق).

🛱 ملاحظة: الحد الأدنى لعدد مستلمى الفاكسات هو ١٠٠.

- ۸. تظهر المعلومات الافتراضية الخاصة بصفحة الغلاف أسفل Include With Fax (تضمين مع فاكس) في مربع الحوار HP MFP. Send Fax (يمكن تغيير هذه المعلومات عند إرسال أي فاكس.
  - ملاحظة: لضبط الإعدادات الافتر اضية لصفحة الغلاف لكافة الفاكسات، راجع التكوين في صفحة ٥٠.

<mark>ملاحظة:</mark> عند استخدام صفحة الغلاف من قبل مستلمين متعددين، تعرض المعاينة صفحة الغلاف الخاصة بالمستلم الأول فقط. لكن، يتم إرسال صفحة الغلاف بشكل منفصل لكل مستلم. يتم عرض اسم المستلم على كل صفحة غلاف. ٩. إذا تم تمكين ميزة رمز المطالبة المالية، اكتب رمز المطالبة المالية أسفل Billing Information (معلومات المطالبة المالية) في مربع الحوار HP MFP Send Fax. يمكن تغيير رمز المطالبة المالية لأي مهمة فاكس.

| Interno            |            |      |                |        |                  |
|--------------------|------------|------|----------------|--------|------------------|
| Tes To             |            |      |                |        |                  |
| Becipient Nane:    |            |      | Fag Recipients |        |                  |
|                    | 4          |      | Nane           | 1.8    | Limber           |
| far Number         | (required) |      |                |        |                  |
|                    | 1          | 30-0 |                |        |                  |
| Company Name:      |            |      |                |        |                  |
|                    |            |      |                |        |                  |
| 11                 |            |      | -              |        |                  |
| Stid to Phone Book | Cew Table  |      |                | Delate | NY               |
|                    |            |      |                |        |                  |
| Include With Fax   |            |      |                |        |                  |
| Coyer Page         |            |      |                |        |                  |
|                    |            |      |                |        | A.               |
| joies.             |            |      |                |        |                  |
| joies.             |            |      |                |        |                  |
| joles:             |            |      |                |        |                  |
| jotes.             |            |      |                |        | Ŧ                |
| joka:<br>Subject   |            |      |                |        | *                |
| joker<br>Subject   |            |      |                |        |                  |
| joka:              |            |      |                |        | 7)<br>  - Briger |
| johes:             |            |      |                |        | 7)<br>  Briger   |
| johen:             |            |      | 1              |        | 7                |

- ١٠. لإرسال الفاكس إلى كافة المستلمين متضمناً المعلومات الافتر اضية الخاصة بالمرسل وجودة الفاكس والإعلامات والمعاينة، انقر فوق (إرسال).
- ملاحظة: انقر فوق علامة التبويب Setup (الإعداد) في مربع الحوار HP MFP Send Fax لعرض إعدادات المرسل وجودة الفاكس والإعلامات والمعاينة. يمكن تغيير هذه المعلومات عند إرسال أي فاكس. انقر فوق Send (**إرسال**) لإرسال الفاكس.

Show Preview Before Sending Fax (إظهار المعاينة قبل إرسال الفاكس) في علامة التبويب Setup (إعداد. إذا تم تحديد عديد فستظهر معاينة لمهمة الفاكس. قم بمراجعة الفاكس لتحري الدقة.

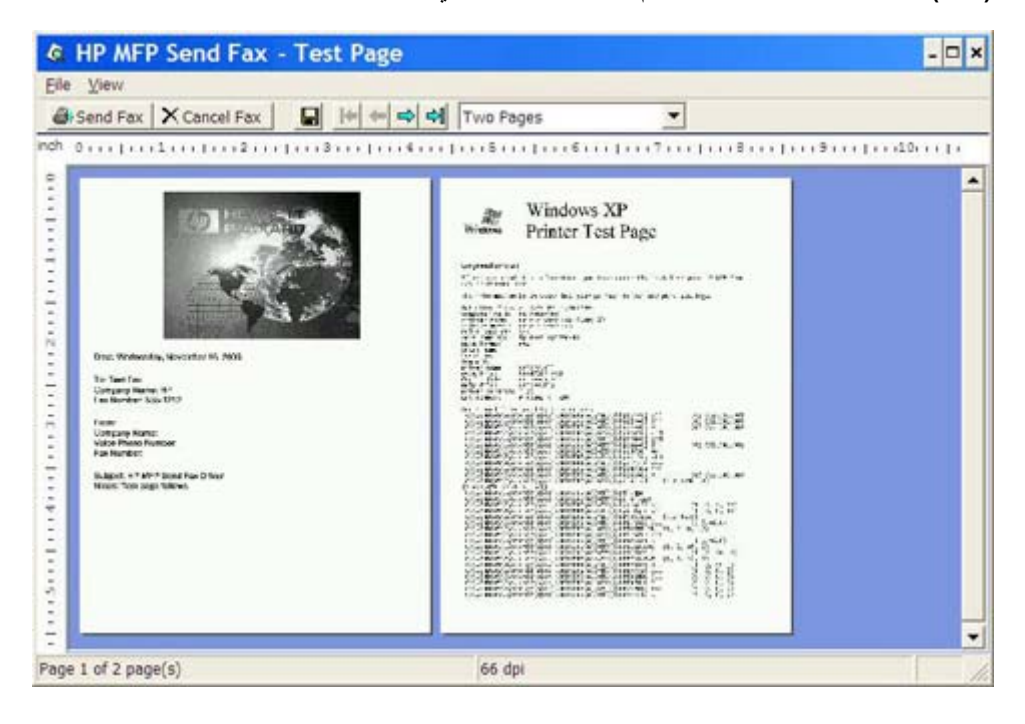

- الله المحطة: لا تتوفر وظيفة المعاينة عند استخدام "أشر واطبع". "أشر واطبع" ميزة في أنظمة تشغيل Windows يمكن استخدامها للاتصال أو إرسال مهمة طباعة أو فاكس إلى طابعة بعيدة بدون الحاجة إلى استخدام قر اص تثبيت. يتم تحميل الملفات ومعلومات التكوين تلقائباً من خادم الطابعة إلى العميل.
  - ١٢. انقر فوق View (عرض) أو استخدم القائمة المنسدلة لتغيير حجم معاينة المستند.
    - ۱۳. انقر فوق أزرار الأسهم للتنقل خلال المستند.
  - ۱٤. انقر فوق Send Fax (ارسال فاكس) لإرسال الفاكس أو انقر فوق Cancel Fax (الغاء الفاكس) لإغلاق برنامج تشغيل إرسال الفاكس.

## إلغاء مهمة فاكس

توجد ثلاث وسائل لإلغاء إحدى مهام الفاكس في HP LaserJet 4345mfp و9040/9050mfp وthe HP Color LaserJet وthe HP Color LaserJet وthe HP Color LaserJet و430mfp

- انقر فوق Cancel Fax (إلغاء فاكس) في إطار معاينة الفاكس.
- في لوحة التحكم MFP، اضغط على رمز الفاكس ثم اضغط على الزر الأحمر اللون Stop/Cancel (إيقاف/إلغاء).

الفاكس: تظهر رسالة الحالة (المعاد المهمة) في MFP عند ضغط زر Stop/Cancel (المقاف/الغاء) لإلغاء (الفاكس.

- ۳. في لوحة التحكم MFP، قم بإلغاء رسائل الفاكس باستخدام قوائم الفاكس.
  - أ. من لوحة تحكم MFP، اضغط على Menu (قائمة).
    - ب. قم بالتمرير إلى FAX (فاكس)، ثم المسه.
- ج. فم بالتمرير إلى CANCEL CURRENT TRANSMISSION (إلغاء عملية النقل الحالية)، ثم المسه.

ته ملاحظة: فم بالنمرير إلى CANCEL ALL PENDING TRANSMISSIONS (إلغاء كافة عمليات النقل المعلقة)، ثم (الغاء كافة رسائل الفاكس المعلقة. لإلغاء كافة رسائل الفاكس المعلقة.

د. المس EXIT (إنهاء).

توجد وسيلة واحدة فقط يمكنك من خلالها إلغاء مهمة الفاكس في الطابعات HP LaserJet M3035MFP وM3027MFP CM3027MFP وM3027MFP: و M4345MFP وM5035 MFP وHP Color LaserJet CM4730 MFP وCM6040 MFP:

في لوحة تحكم جهاز MFP، اضغط زر Stop (إيقاف) الأحمر.

😤 ملاحظة: تظهر المهام النشطة التي يمكن إلغاؤها في قائمة.

حدد العنصر المطلوب الغاؤه، ثم المس OK (موافق).

## إدراج أحرف خاصة في رقم الفاكس

يقبل حقل Fax Number (رقم الفاكس) أحرف خاصبة بالإضافة إلى الأرقام من 0 إلى 9.

| رف خاصة                                                                                                    | جدول ۲-۱ أح |
|----------------------------------------------------------------------------------------------------|-------------|
| الوظيفة                                                                                                    | أحرف خاصة   |
| استخدم واصلات في رقم الفاكس لتسهيل قراءة الرقم.                                                                                                    | -           |
| استخدم الأقواس في رقم الفاكس لتسهيل قراءة الرقم.                                                                                                    | ()          |
| استخدام الأقواس لإخفاء جزء من رقم الفاكس حتى لا يتم طباعته على غلاف الفاكس أو التقارير أو على تأكيدات البريد الإلكتروني. على سبيل المثال، قد يحتوي<br>رقم فاكس على رمز وصول بطاقة اتصال. ضع الأقواس حول جزء رمز وصول بطاقة الاتصال الموجود في رقم الفاكس لمنع ظهوره. | []          |
| يتم نقل العلامة النجمية كطلب بالطنين.                                                                                                    | *           |
| يتم نقل العلامة الرقمية كطلب بالطنين.                                                                                                    | #           |
| تمثل الفاصلة إيقاف مؤقت يستغرق ثانيتين أثناء الاتصال برقم الفاكس. استخدم عدة فاصلات لزيادة مدة الإيقاف المؤقت أثناء الاتصال.                                                                                                    | ,           |

#### تحرير دفتر الهاتف

يمكن استخدام دفتر الهاتف لتخزين معلومات جهات الاتصال التي تظهر أسفل Fax To **(فاكس إلى)** في مربع الحوار HP MFP Send Fax. يمكن إضافة الأسماء وإزالتها من دفتر الهاتف.

يمكن استيراد دفتر هاتف MFP Send Fax وتصديره.

#### إضافة أسماء إلى دفتر الهاتف

ملاحظة: يمكنك إضافة أسماء إلى دفتر الهاتف أو علامة التبويب Fax Job (مهمة الفاكس) من خلال النقر فوق رمز الدفتر، أو فوق علامة التبويب Setup (إعداد) من خلال النقر فوق Edit Phone Book (تحرير دفتر الهاتف).

لملء دفتر المهاتف، اتبع الخطوات التالية:

• في علامة التبويب Fax Job (مهمة الفاكس) تحت Fax To (فاكس) وفي مربع الحوار HP MFP Send Fax، انقر فوق رمز
الدفتر. يظهر مربع الحوار Add Recipients from Phone Book (إضافة مستلمين من دفتر الهاتف).

|                   | ~            | 111           | Name | Number                                                                                                    |
|-------------------|--------------|---------------|------|----------------------------------------------------------------------------------------------------|
| ax Number:        | (required)   |               |      |                                                                                                    |
|                   |              | <u>T</u> o -> |      |                                                                                                    |
| Company Name:     | 8            |               |      |                                                                                                    |
|                   |              |               |      |                                                                                                    |
| Add to Phone Book | Clear Fields |               | 0    | Delete                                                                                                    |
| nclude With Fax   |              |               |      |                                                                                                    |
| Cover Page        |              |               |      |                                                                                                    |
| Notes:            |              |               |      | <u>^</u>                                                                                                    |
|                   |              |               |      |                                                                                                    |
|                   |              |               |      | <u>×</u>                                                                                                    |
|                   |              |               |      |                                                                                                    |
| Subject:          |              |               |      | ( AND A DEC AND A DEC AND |
| Subject:          |              |               |      | Browse                                                                                                    |

٢. في مربع الحوار Add Recipients from Phone Book (إضافة مستلمين من دفتر الهاتف) انقر فوق Edit Phone (بضافة مستلمين من دفتر الهاتف) انقر فوق Edit Phone Book (تحرير دفتر الهاتف). في مربع الحوار Edit Phone Book (تحرير دفتر الهاتف). في مربع الحوار Add Entry to Phone Book (بضافة إدخال) لفتح مربع الحوار Book (تحرير دفتر الهاتف)، انقر فوق Add Entry to Phone Book (بضافة إدخال) لفتح مربع الحوار Book (بضافة إدخال) فتح مربع الحوار الهاتف). انقر فوق Add Entry to Phone Book (بضافة إدخال) فتح مربع الحوار Book (بضافة إدخال) فتح مربع الحوار Book (بضافة إدخال) فتح مربع الحوار Book (بضافة إدخال الم يد فتر الهاتف)، انقر فوق Add Entry to Phone Book (بضافة إدخال) فتح مربع الحوار Book (بضافة إدخال الم يد الهاتف). القد مربع المستلم ورقم الفاكس واسم الشركة، ثم انقر فوق OK (موافق).

| Name       | Number   |            |
|------------|----------|------------|
| John Smith | 555-1212 | Add Entry  |
|            |          | Add Group  |
|            |          | Add throup |
|            |          | Export     |
|            |          | Import     |
|            |          |            |

- ۳. انقر فوق Edit Phone Book (تحریر دفتر الهاتف).
- ٤. في مربع الحوار Add to Phone Book (إضافة إلى دفتر الهاتف)، اكتب اسم المستلم ورقم الفاكس واسم الشركة في المربعات النصية.

| Add Entry to Phor | ne Book 🛛 🖓 🔀 |
|-------------------|---------------|
| Recipient Name:   | John Smith    |
| Fax Number:       | 555-1212      |
| Company Name:     | ABC Inc.      |
|                   | JK Cancel     |

- انقر فوق OK (موافق).
- ... في مربع الحوار Edit Phone Book (تحرير دفتر المهاتف)، انقر فوق Add Entry (إضافة إدخال) لإضافة أسماء.
  - ٧. انقر فوقOK (موافق) عند الانتهاء من إضافة الأسماء إلى دفتر الهاتف.

#### إضافة مجموعات إلى دفتر الهاتف

المحطة: يمكنك إضافة مجموعة إلى دفتر الهاتف أو علامة التبويب Fax Job (مهمة الفاكس) من خلال النقر فوق رمز الدفتر أو فوق علامة التبويب Setup (إعداد) من خلال النقر فوق Edit Phone Book (تحرير دفتر الهاتف). في حالة إضافة مجموعة من علامة التبويب Setup (إعداد)، انتقل إلى الخطوة ٣ من هذا الإجراء.

لإضافة مجموعة إلى دفتر الهاتف، اتبع الخطوات التالية:

- في علامة التبويب Fax Job (مهمة الفاكس) تحت Fax To (فاكس) وفي مربع الحوار HP MFP Send Fax، انقر فوق رمز
  الدفتر. يظهر مربع الحوار Add Recipients from Phone Book (إضافة مستلمين من دفتر الهاتف).
  - ٢. في مربع الحوار Add Recipients from Phone Book (إضافة مستلمين من دفتر الهاتف)، حدد اسم في القائمة، ثم انقر فوق Edit Phone Book (تحرير دفتر الهاتف).
  - ٣. في مربع الحوار Edit Phone Book (تحرير دفتر المهاتف)، انقر فوق Add Group (إضافة مجموعة). يظهر مربع الحوار Add Group (إضافة مجموعة من دفتر المهاتف). اكتب اسم المجموعة في المربع النصى Group (إضافة مجموعة من دفتر المهاتف). اكتب اسم المجموعة في المربع النصى Mou والمس المجموعة)، ثم اكتب اسمًا أو حدده من القائمة الموجودة على يمين مربع الحوار. انقر فوق Add (إضافة) لنسخ الاسم المحدد في المربع وقى المربع الخوار (إضافة) لنسخ الاسم المحدودة)، ثم اكتب اسم المجموعة)، ثم اكتب اسمًا أو حدده من القائمة الموجودة على يمين مربع الحوار. انقر فوق Add (إضافة) لنسخ الاسم المحدد في المربع وقى المربع المحدودة على يمين مربع الحوار. انقر فوق Add (إضافة) لنسخ الاسم المحدد في المربع وقى المربع المحداد المحدد في المربع مع المحدودة الموجودة من المحدد في المربع المحدود في المربع المحدودة على مع من مربع المحدد في المربع المحدومة الموجودة على مع من مربع الحوار. انقر فوق Add (إضافة) لنسخ الاسم المحدد في المربع المحدومة المحدودة على يمين مربع الحوار. انقر فوق Add (إضافة) لنسخ الاسم المحدد في المربع المحدومة الموجودة على مع من مربع الحوار. انقر فوق Add (إضافة) لنسخ الاسم المحدومة المحدومة المحدومة المحدومة المحدومة المحدومة المحدومة الموجودة على يمين مربع الحوار. انقر فوق Add (إضافة) لنسخ الاسم المحدد في المربع Add وي المحدومة الموجودة على محموعة، انقر فوق Add (موافق).
  - المحظة: يمكنك التحقق من معلومات جهة الاتصال قبل إضافة المعلومات إلى مجموعة من خلال النقر فوق Details (تفاصيل). يظهر مربع الحوار Betails (تفاصيل). يظهر مربع الحوار Betails (تفاصيل). لا يمكنك تحرير المعلومات المعلومات المعلومات من المعلومات من المعلومات من المعلومات من المعلومات المعلومات المعلومات المعلومات المعلومات من المعلومات من المعلومات من المعلومات من المعلومات من المعلومات من المعلومات من المعلومات من المعلومات من المعلومات من المعلومات من المعلومات المعلومات المعلومات المعلومات المعلومات المعلومات من المعلومات من المعلومات من المعلومات من المعلومات من المعلومات من المعلومات من المعلومات من المعلومات من المعلومات من المعلومات من المعلومات الموجودة في مربع الحوار هذا.

#### إزالة أسماء من دفتر الهاتف

الملاحظة: يمكنك حذف أسماء من دفتر الهاتف الموجود في علامة التبويب Fax Job (مهمة الفاكس) من خلال النقر فوق رمز الدفتر أو فوق علامة التبويب Setup (إعداد) من خلال النقر فوق Edit Phone Book (تحرير دفتر الهاتف). في حالة إزالة أسماء من علامة من علامة التبويب Setup (إعداد)، انتقل إلى الخطوة ٣ من هذا الإجراء.

إذا أردت **إزالة** أسماء من دفتر الهاتف، اتبع الخطوات التالية:

 في علامة التبويب Fax Job (مهمة الفاكس) تحت Fax To (فاكس) وفي مربع الحوار HP MFP Send Fax، انقر فوق رمز الدفتر. يظهر مربع الحوار Add Recipients from Phone Book (إضافة مستلمين من دفتر الهاتف).

|                   | 172          | 0.1.0 | Fax Recipients | Number   |
|-------------------|--------------|-------|----------------|----------|
| Teu Number        |              |       | Name           | Number   |
| ax Number.        | (iedaiiea)   | To->  |                |          |
| Company Name:     |              | (     |                |          |
|                   |              |       |                |          |
| Add to Phone Book | Clear Fields |       |                | Delete   |
|                   |              | 8     |                |          |
| nclude With Fax   |              |       |                |          |
| Cover Page        |              |       |                |          |
|                   |              |       |                |          |
| Notes:            |              |       |                | 4        |
| Votes:            |              |       |                | <u>^</u> |
| Notes:            |              |       |                | ~        |
| <u>N</u> otes:    |              |       |                | ~        |
| Notes:            |              |       |                |          |

٢. في مربع الحوار Add Recipients from Phone Book (إضافة مستلمين من دفتر المهاتف)، حدد اسم في القائمة، ثم انقر فوق Edit Phone Book (تحرير دفتر المهاتف).

| Add Recipients Fro | om Phone Bo        | ok    |                | ? 🗵    |
|--------------------|--------------------|-------|----------------|--------|
| Type name or sele  | ect from list:     | ]     | Fax Recipients |        |
| Name<br>John Smith | Number<br>555-1212 | ]     | Name           | Number |
| Mary Johnson       | n 5-1234           | To -> |                |        |
|                    |                    |       |                |        |
| <                  | >                  |       | <              |        |
| Edit Phone Boo     | k                  |       | Delete         |        |
|                    |                    |       | ОК             | Cancel |

٣. في مربع الحوار Edit Phone Book (تحرير دفتر الهاتف)، حدد الاسم الذي تريد حذفه، ثم انقر فوق Delete (حذف). تأكد من تنفيذ عملية الحذف من خلال مربع الحوار CONFIRM (تأكيد). يؤدي النقر فوق Yes (نعم) إلى حذف هذا الإدخال من دفتر الهاتف بشكل دائم.

| Name                       | Number   |           |
|----------------------------|----------|-----------|
| John Smith<br>Maru Johnson | 555-1212 | Add Entry |
| Malyconnor                 | 0.1204   | Add Group |
|                            |          | Export    |
|                            |          | Import    |

#### تحرير أسماء في دفتر الهاتف

الله المحطّة: يمكنك تحرير أسماء من دفتر الهاتف الموجود في علامة التبويب Fax Job (مهمة الفاكس) من خلال النقر فوق رمز الدفتر أو فوق علامة التبويب Setup (إعداد) من خلال النقر فوق Edit Phone Book (تحرير دفتر الهاتف). في حالة تحرير أسماء من علامة من علامة التبويب Setup (إعداد)، انتقل إلى الخطوة ٣ من هذا الإجراء.

إذا أردت **تحرير** أسماء في دفتر الهاتف، اتبع الخطوات التالية:

 في علامة التبويب Fax Job (مهمة الفاكس) تحت Fax To (فاكس) وفي مربع الحوار HP MFP Send Fax، انقر فوق رمز الدفتر.

|                     | *             | LU   | Name | Number |
|---------------------|---------------|------|------|--------|
| ax Number:          | (required)    |      |      |        |
|                     |               | Ţo → |      |        |
| ompany Name:        |               |      |      |        |
| Add to Dhane Deale  | Classe Dalida |      | 1    | Delete |
| Tag to Highe poor   |               |      |      | Decere |
| nclude With Fax     |               |      |      |        |
| Co <u>v</u> er Page |               |      |      |        |
| lotes:              |               |      |      |        |
|                     |               |      |      |        |
|                     |               |      |      | ~      |
| ubiect:             |               |      |      |        |
|                     |               |      |      | Browse |
| nage:               |               |      |      |        |

٢. في مربع الحوار إضافة مستلمين من دفتر الهاتف، حدد الاسم الذي ترغب في تحريره، ثم انقر فوق Edit Phone Book (تحرير دفتر الهاتف). يظهر مربع الحوار Bdit Phone Book (تحرير دفتر الهاتف).

| The second second second second second second second second second second second second second second second se |                  |      | Fax Recip | ients | Manakara |   |
|----------------------------------------------------------------------------------------------------|------------------|------|-----------|-------|----------|---|
| John Smith                                                                                                    | Number 555.1212  |      | IName     |       | Number   |   |
| Mary Johnson                                                                                                    | n <u>5</u> -1234 |      |           |       |          |   |
|                                                                                                    |                  | To-> |           |       |          | _ |
|                                                                                                    |                  |      |           |       |          |   |
|                                                                                                    |                  |      |           |       |          |   |
|                                                                                                    |                  |      |           |       |          |   |
| <                                                                                                    | >                |      | <         |       | )        | > |
|                                                                                                    |                  |      |           | 1121  |          |   |

٣. في مربع الحوار Edit Phone Book (تحرير دفتر المهاتف)، حدد اسمًا موجودًا، ثم انقر فوق Edit (تحرير). يظهر مربع الحوار Edit ومربع الحوار Edit Phone Book Entry (تحرير إدخال دفتر المهاتف) ويعرض معلومات جهة الاتصال الحالية. قم بتحرير اسم المستلم ورقم الفاكس واسم الشركة، ثم انقر فوق OK (موافق). يظهر مربع الحوار Edit Phone Book (تحرير دفتر الهاتف).

| <u>R</u> ecipient Name: | John Smith |   |
|-------------------------|------------|---|
| <u>F</u> ax Number:     | 555-1212   |   |
| Company Name:           | ABC Inc.   | 1 |

- الملاحظة: لمراجعة معلومات جهة الاتصال قبل إرسال الفاكس، حدد اسمًا في مربع الحوار Edit Phone Book (تحرير دفتر اللهاتف)، ثم انقر فوق OK (موافق) لملاقف)، ثم انقر فوق OK (موافق) أو Details (تفاصيل). تحقق من المعلومات، ثم انقر فوق OK (موافق) أو Sancel (المعاء). لا يمكنك تحرير المعلومات الموجودة في مربع الحوار هذا.
  - ٤. انقر فوقOK (موافق) عند الانتهاء من التحرير.

## تصدير إدخالات دفتر الهاتف إلى ملف بتنسيق قيم تفصلها فواصل (CSV)

يمكنك تصدير معلومات جهة الاتصال من دفتر الهاتف إلى ملف .CSV.

- يمكنك تصدير الأسماء من دفتر الهاتف من علامة التبويب Fax Job (مهمة الفاكس) أو Setup (إعداد).
- علامة التبويب Fax Job (مهمة الفاكس): انقر فوق رمز الدفتر، ثم انقر فوق Edit Phone Book (تحرير دفتر الهاتف) في مربع الحوار Add Recipients from Phone Book (إضافة مستلمين من دفتر الهاتف).
  - علامة التبويب Setup (إعداد): انقر فوق Edit Phone Book (تحرير دفتر الهاتف).
  - ۲. في مربع الحوار Edit Phone Book (تحرير دفتر الهاتف)، انقر فوق Export... (تصدير) لفتح مربع الحوار File Save (حفظ الملف باسم). اكتب مسار واسم ملف CSV الذي تم تصديره، ثم انقر فوق OK (موافق). تتم كتابة كافة إدخالات دفتر الهاتف المحفوظة في الوقت الحالي إلى الملف. إذا كان مسار الملف واسمه موجودين بالفعل، تتم الكتابة فوق ملف CSV بمحتويات دفتر دفتر الهاتف.

#### استيراد إدخالات دفتر الهاتف من ملف بتنسيق CSV

يمكنك استيراد معلومات جهة الاتصال من دفتر الهاتف إلى ملف .CSV بتنسيق صحيح. عند الاستيراد من ملف CSV، يفترض البرنامج أن السجل الأول في الملف هو سجل الرأس وبالتالي لا يتم استيراد محتويات السجل الأول. إذا كان إدخال ملف CSV غير منسق بشكل صحيح، يتجاهل البرنامج السجل بأكمله.

- يمكنك استيراد الأسماء إلى دفتر الهاتف من علامة التبويب Fax Job (مهمة الفاكس) أو Setup (إعداد).
- علامة التبويب Fax Job (مهمة الفاكس): انقر فوق رمز الدفتر، ثم انقر فوق Edit Phone Book (تحرير دفتر الهاتف) في مربع الحوار Add Recipients from Phone Book (إضافة مستلمين من دفتر الهاتف).
  - علامة التبويب Setup (إعداد): انقر فوق Edit Phone Book (تحرير دفتر الهاتف).
- File Open (استيراد) لفتح مربع الحوار Edit Phone Book (تحرير دفتر المهاتف)، انقر فوق Import... (استيراد) لفتح مربع الحوار File Open ...
- ٣. بعد التحقق من صحة الملف المحدد، يظهر مربع الحوار Map Fields (ربط الحقول). حدد إدخال في العمود From (من)، ثم حدد حقلاً في العمود To (إلى). انقر فوق Map (ربط). يجب تحديد الارتباطات الخاصة بحقلي Name (الاسم) وPhone Number (رقم الهاتف). تحديد الرتباط لحقل Company name (اسم الشركة) اختياري. تحديدات الارتباط التي تتم هذا تسري على كافة السجلات في ملف CSV.

| From:<br>Comma Separated Values<br>import test.csv | Fax Phone Book |             |
|----------------------------------------------------|----------------|-------------|
| Field                                              | Field          | Mapped From |
| Name                                               | Name           | Name        |
| Company Name                                       | Company Na     |             |
| <                                                  | <              | >           |

#### المكالمات الصوتية ومرات إعادة المحاولة

لا يتم تضمين المكالمات الصوتية في سجل Fax Activity (نشاط الفاكس)، كما أنها لا تعمل على إنشاء تقرير T.30. وتوفر الأقسام التالية معلومات حول مرات إعادة المحاولة لمهمة فاكس.

#### تقرير مكالمة الفاكس

في حالة نفاد كل محاولات إرسال الفاكس، ستتم طباعة Fax Call Report (تقرير مكالمة الفاكس) لإرسال رسالة فاكس. ويعمل هذا التقرير على إظهار معرف سجل مهمة الفاكس. وتتم طباعة نتيجة المحاولة الأخيرة على Fax Call Report (تقرير مكالمة الفاكس).

لا تتم طباعة Fax Call Report (تقرير مكالمة الفاكس) للمكالمات الصوتية.

ملاحظة: يقوم Fax Call Report (تقرير مكالمة الفاكس) بإنشاء أرقام المهام للمحاولات النهائية. في حالة طباعة أحد هذه التقارير من 🛒 القائمة يدويًا ولم تكن المكالمة الأخيرة هي المحاولة النهائية أو مكالمة صوتية، فسيكون رقم المهمة هو صفر.

#### سجل نشاط الفاكس

لا يتم تضمين Voice Calls (المكالمات الصوتية) في Fax Activity Log (سجل نشاط الفاكس) بشكل افتراضي. سوف يتم عرض المحاولة النهائية فقط في Fax Activity Log (سجل نشاط الفاكس).

#### تقرير T.30

لن تتسبب Voice Calls (المكالمات الصوتية) في طباعة تقرير T.30. سوف تتسبب كل مرات إعادة المحاولة في طباعة تقرير T.30.

# ۳ التكوين

يقدم هذا الفصل معلومات حول تكوين الإعدادات الافتراضية لبرنامج تشغيل MFP Send Fax باستخدام الزر Edit Defaults (تحرير الإعدادات الافتراضية) في علامة التبويب Setup (إعداد):

- تعيين معلومات المرسل
  - تعيين جودة الفاكس
- ف تعيين إعدادات الإعلام
- تعيين معلومات صفحة الغلاف
  - ف تعيين تفضيلات المعاينة
- تعيين تفضيلات الطابعة لبرنامج تشغيل الفاكس
  - تعيين تكوين رمز المطالبة المالية

ملاحظة: قد يتم ضبط الإعدادات الافتر اضية أثناء عملية التثبيت.

#### تعيين معلومات المرسل

يتم تضمين المعلومات الافتراضية للمرسل على كافة رسائل الفاكس التي يتم إرسالها باستخدام برنامج تشغيل MFP Send Fax، بما في ذلك صفحات الغلاف. يمكن تغيير معلومات المرسل الخاصة بفاكس معين باستخدام الحقول النصية الموجودة في علامة التبويب Setup (إعداد).

ملاحظة: الإجراء أية تغييرات على المهمة الحالية فقط، حدد خانة الاختيار Apply Defaults to this job (تطبيق الإعدادات ( المحمدة الحالية ) قبل إنهاء مربع الحوار Default Settings (الإعدادات الافتراضية).

لإعداد المعلومات الافتر اضية للمرسل، اتبع الخطوات التالية:

من علامة التبويب Setup (إعداد)، انقر فوق Edit Defaults (تحرير الإعدادات الافتراضية).

۲. تحت Sender Information (معلومات المرسل) في مربع الحوار Default Settings (الإعدادات الافتراضية)، اكتب الاسم الافتراضي للمرسل واسم الشركة ورقم الفاتك ورقم المهاتف الصوتي.

| Sender Information    |                         |                         |                      |
|-----------------------|-------------------------|-------------------------|----------------------|
| S <u>e</u> nder Name: |                         | Company Name:           |                      |
| ]                     |                         |                         |                      |
| <u>F</u> ax Number:   |                         | Voice Phone Numbe       | er:                  |
|                       |                         |                         |                      |
| Fax Quality           | 12.00                   |                         |                      |
| Resolution:           | Stan <u>d</u> ard       | O Fine                  | ◯ S <u>u</u> perfine |
| Notification          |                         |                         |                      |
| Notification:         | One<br><u>N</u> one     | ◯ <u>T</u> his Job      | On Error             |
| Type:                 | • Print                 | ) E-mail                |                      |
|                       | E-mail <u>A</u> ddress: |                         |                      |
| Include With Fax      |                         |                         |                      |
| Cover Page            |                         |                         |                      |
| Note <u>s</u> :       |                         |                         | ~                    |
|                       |                         |                         | ~                    |
| Subject:              |                         |                         |                      |
| Image:                |                         |                         | Browse               |
| Preview               | atau Candina Fau        | 🗖 Anniu Dafaulta ta thi |                      |
| Show Preview B        | erore Sending Fax       | Apply Defaults to this  | s lop                |

- ملاحظة: يتم تحديث المعلومات الموجودة في حقول معلومات المرسل من علامة التبويب Setup (إعداد) في أول مرة يقوم المرسل بإدخال المعلومات الخاصة في حقول معلومات المرسل في مربع الحوار Default Settings (الإعدادات الافتراضية). إذا تم تغيير المعلومات الافتراضية للمرسل فيما بعد، فإنه لا يتم تحديث حقول المعلومات الافتراضية للمرسل في علامة التبويب Setup (إعاد). يتم حفظ التغييرات ولكن لا تظهر المعلومات في مربع الحوار. لعرض المعلومات الجديدة، قم بإنهاء برنامج تشغيل MFP Send Fax
  - ۲. انقر فوق OK (موافق).
  - القر فوق K (ياعداد كافة المعلومات الافتراضية في نفس الوقت، حدد إعدادات جودةً الفاكس والإعلامات وصفحة الغلاف والمعاينة، ثم انقر فوق OK (موافق).

## تعيين جودة الفاكس

يعمل إعداد جودة الفاكس على تعريف الدقة التي يستخدمها MFP لإرسال الفاكس. وفيما يلي إعدادات الجودة المتوفرة:

- Standard (قياسي): ۲۰۰ × ۲۰۰ نقطة في بوصة (dpi)
  - Fine (دقيق): ٢٠٠×٢٠٠ نقطة في البوصية
- Superfine (دقيق للغاية): ٣٠٠×٣٠٠ نقطة في البوصة

لتعيين جودة الفاكس، اتبع الخطوات التالية:

- من علامة التبويب Setup (إعداد)، انقر فوق Edit Defaults (تحرير الإعدادات الافتراضية).
- ۲. تحت Fax Quality (جودة الفاكس) في مربع الحوار Default Settings (الإعدادات الافتراضية) حدد الجودة الافتراضية لإرسال الفاكسات.

| efault Setti                       | ngs                        |                      | ? 🔀         |
|------------------------------------|----------------------------|----------------------|-------------|
| Sender Information<br>Sender Name: |                            | Company Name:        |             |
| Eax Number:                        |                            | Voice Phone Numb     | er:         |
| Fax Quality                        |                            | ke.                  |             |
| Resolution:                        | Ostandard                  | O Fine               | O Superfine |
| Notification                       |                            |                      |             |
| Notification:                      | () <u>N</u> one            | O This Job           | On Egror    |
| Туре:                              | 💽 <u>P</u> rint            | O E-mail             |             |
|                                    | E-mail <u>A</u> ddress:    |                      |             |
| Include With Fax                   |                            |                      |             |
| Notes:                             |                            |                      | <u>A</u>    |
| Subject:                           |                            |                      |             |
| Image:                             |                            |                      | Browse      |
| Preview Show Preview E             | Before Sending Fa <u>x</u> | Apply Defaults to th | nis job     |
|                                    |                            |                      | Cancel Help |

۲. انقر فوق OK (موافق).

الله المحطة: الإعداد كافة المعلومات الافتر اضية في نفس الوقت، حدد معلومات المرسل والإعلامات وصفحة الغلاف وإعدادات المعاينة، ثم انقر فوق OK (موافق).

#### تعيين إعدادات الإعلام

تحدد إعدادات الإعلام وقت وكيفية إرسال إعلام بحالة الفاكس الذي قمت بإرساله.

لتغيير إعدادات الإعلام، اتبع الخطوات التالية:

- من علامة التبويب Setup (إعداد)، انقر فوق Edit Defaults (تحرير الإعدادات الافتراضية).
- ۲. تحت Notification (الإعلام) في مربع الحوار Default Settings (إعدادات افتراضية)، حدد وقت استلام الإعلامات:
  - None (بلا): لم يتم إرسال الإعلام.
  - This Job (هذه المهمة): تم إرسال إعلام عند إرسال الفاكس.
  - On Error (في حالة الخطأ): يتم إرسال إعلام عند حدوث خطأ.

| Default Setti                      | ngs                       |                      | ? 🔀                       |
|------------------------------------|---------------------------|----------------------|---------------------------|
| Sender Information<br>Sender Name: | -                         | Company Name:        |                           |
| Eax Number:                        |                           | Voice Phone Numb     | er:                       |
| Fax Quality                        | L.                        |                      | · ).                      |
| Resolution:                        | Standard                  | O Fine               | O Superfine               |
| Notification                       |                           |                      |                           |
| Notification:                      | () None                   | ◯ <u>T</u> his Job   | On Error                  |
| Туре:                              | () Print                  | O E-mail             |                           |
|                                    | E-mail <u>A</u> ddress:   |                      |                           |
| Include With Fax                   |                           |                      |                           |
| Note <u>s</u> :                    |                           |                      |                           |
| Subject:                           |                           |                      |                           |
| Image:                             |                           |                      | Browse                    |
| Preview<br>Show Preview B          | efore Sending Fa <u>x</u> | Apply Defaults to th | nis job                   |
|                                    |                           | <u>o</u> k           | <u>Cancel</u> <u>Help</u> |

- ۲. حدد نوع الإعلام الذي تريد إرساله:
- Print (طباعة): يتم طباعة الإعلام على الطابعة الافتر اضية.
- E-mail (البريد الإلكتروني): يتم إرسال الإعلام في رسالة بريد إلكتروني. اكتب عنوان البريد الإلكتروني في المربع النصي -E (عنوان البريد الإلكتروني).

- 🗊 ملاحظة: 🛛 يجب تكوين وظيفة البريد الإلكتروني على MFP لتلقي إعلام عبر البريد الإلكتروني.
  - انقر فوق OK (موافق).
- المحطة: إعداد كافة المعلومات الافتراضية في نفس الوقت، حدد معلومات المرسل وجودة الفاكس وصفحة الغلاف وإعدادات المعاينة، أمر انقر فوق OK (موافق).

#### تعيين معلومات صفحة الغلاف

يمكن تعيين مظهر قياسي لصفحة غلاف الفاكس باستخدام صفحة غلاف افتر اضبة. يوجد حقول للملاحظات والموضوع وشعار الشركة والصور الأخرى. يمكن تعديل إعدادات صفحة الغلاف من علامة التبويب **Fax Job (مهمة الفاكس)**.

لتغيير معلومات صفحة الغلاف، اتبع الخطوات التالية:

- من علامة التبويب Setup (إعداد)، انقر فوق Edit Defaults (تحرير الإعدادات الافتراضية).
- . تحت Include With Fax (تضمين مع فاكس) في مربع الحوار Default Settings (الإعدادات الافتراضية)، حدد Cover . (الإعدادات الافتراضية)، حدد Page (Single recipient only).

| Sender Information |                         | Company Name:            |             |
|--------------------|-------------------------|--------------------------|-------------|
| ender Name.        |                         | Company Name.            |             |
| ax Number:         |                         | Voice Phone Num <u>b</u> | er:         |
| ax Quality         |                         |                          | ]           |
| Resolution:        | Stangard                | ⊖ Fine                   | O Syperfine |
| Votification       |                         |                          |             |
| Notification:      | <u> </u>                | O Ihis Job               | O On Egror  |
| Type:              | <u>●</u> Print          | ⊖ E-mail                 |             |
|                    | E-mail <u>A</u> ddress: |                          |             |
| nclude With Fax    |                         |                          |             |
| - cover rage       |                         |                          |             |
| Votes:             |                         |                          | ^           |
|                    |                         |                          | <u>×</u>    |
| Subject:           |                         |                          |             |
|                    |                         |                          | Browee      |
| поде.              |                         |                          | LIGHTSC     |
|                    |                         |                          |             |

- ۳. في المربع النصي Notes (الملاحظات)، اكتب الملاحظات الافتر اضية.
- ٤. في المربع النصبي Subject (الموضوع)، اكتب الموضوع الافتراضي.
  - انقر فوق Overlay (تراكب) لتضمين الصورة فوق صفحة الغلاف.
- ... قم بالاستعراض لتحديد ملف صورة نقطية، على سبيل المثال شعار الشركة.

🗊 ملاحظة: 🛛 يتم تحويل الصورة النقطية إلى الرمادي المتدرج على صفحة الغلاف في الثلث الأعلى من الصفحة.

۷. انقر فوق OK (موافق).

- الله المحطة: لإعداد كافة المعلومات الافتراضية في نفس الوقت، حدد معلومات المرسل وجودة الفاكس والإعلام وإعدادات المعاينة، ثم الفقر فوق OK (موافق).
- ملاحظة: عند استخدام صفحة الغلاف من قبل مستلمين متعددين، تعرض المعاينة صفحة الغلاف الخاصة بالمستلم الأول فقط. لكن، يتم إرسال 🛒 صفحة الغلاف بشكل منفصل لكل مستلم. يتم عرض اسم المستلم على كل صفحة غلاف.

#### تعيين تفضيلات المعاينة

يمكن إعداد تفضيلات المعاينة لإجراء معاينة تلقائية للفاكس قبل إرساله.

لمعاينة كل فاكس قبل إرساله، اتبع الخطوات التالية:

- من علامة التبويب Setup (إعداد)، انقر فوق Edit Defaults (تحرير الإعدادات الافتراضية).
- ۲. تحت Preview Before (معاينة) في مربع الحوار Default Settings (الإعدادات الافتراضية)، حدد Show Preview Before (بظهار المعاينة قبل إرسال الفاكس) لمعاينة كل فاكس تلقائيًا قبل إرساله. عند تحديد Show Preview Before (بظهار المعاينة قبل إرسال الفاكس) لمعاينة كل فاكس تلقائيًا قبل إرساله. عند تحديد Show Preview Before (معاينة كل فاكس تلقائيًا قبل إرساله. عند تحديد Show Preview Before (معاينة كل فاكس تلقائيًا قبل إرساله. عند تحديد Preview Before (بظهار المعاينة قبل إرسال الفاكس) لمعاينة كل فاكس تلقائيًا قبل إرساله. عند تحديد Show Preview Before (معاينة وي المعاينة قبل إرسال الفاكس)، يتغير الزر Send (برسال) إلى Preview and Send (معاينة ورسال) ورسال) إلى Preview and Send (معاينة وراسال) ورسال).
  - ۲. انقر فوق OK (موافق).

ملاحظة: التعيين كافة المعلومات الافتراضية في نفس الوقت، حدد معلومات المرسل وجودة الفاكس والإعلام وإعدادات صفحة الغلاف، الله الموافق). ثم انقر فوق OK (موافق).

#### تعيين تفضيلات الطابعة لبرنامج تشغيل الفاكس

لتعيين خيارات الطباعة الرئيسية الخاصة ببرنامج تشغيل MFP Send Fax من خلال Windows، اتبع الخطوات التالية:

- انقر فوق ابدأ، ثم انقر فوق إعدادات، ثم فوق الطابعات والفاكس.
- ٢. في إطار الطابعات والفاكسات، انقر بزر الماوس الأيمن فوق HP MFP Send Fax، ثم انقر فوق تفضيلات الطباعة.
- ٣. في مربع الحوار HP MFP Send Fax Document Properties (خصائص مستند HP MFP Send Fax)، انقر فوق (الورق/الجودة) لتعيين الورق الافتراضي وخصائص الجودة. لحفظ الإعدادات وإغلاق مربع الحوار، انقر فوق (موافق).

| 🚔 HP MFP Send Fax Printing  | Preferences            |              | X   |
|-----------------------------|------------------------|--------------|-----|
| Advanced Printing Shortcuts | Paper/Quality Services |              |     |
| Paper Options<br>Page size: | 8.5 × 11 inches        | E            |     |
| Letter                      |                        |              |     |
|                             |                        |              |     |
|                             |                        |              |     |
|                             |                        |              |     |
|                             |                        |              |     |
|                             |                        |              |     |
|                             |                        |              |     |
| Orientation                 |                        |              |     |
| Portrait                    |                        |              |     |
| C Landscape                 |                        |              |     |
|                             |                        | Help         |     |
|                             |                        | OK Cancel Ap | ply |

HP MFP Send Fax Document (متقدمة) في مربع الحوار HP MFP Send Fax Document (متقدمة) في مربع الحوار Properties (خصائص مستند HP MFP Send Fax) على أية معلومات تؤثر على برنامج تشغيل MFP Send Fax. علامة التبويب هذه علامة تبويب قياسية خاصة بـ Windows ولا يمكن إز التها من برنامج التشغيل هذا.

٤. انقر فوق Services (خدمات) لفحص حالة الطابعة ومستلزمات الطباعة أو لبدء ملقم الويب المُضمن. تظهر خيارات علامة التبويب
 ٤. انقر فوق Services (خدمات) فقط في حالة اتصال برنامج تشغيل MFP Send Fax بمنفذ TCP/IP صالح.

| Advanced       Printing Shortcuts       Paper/Quality       Services         Device services       Device and Supplies Status         Device Importance       Launch Embedded Web Server                                                                                                    | 📥 HP MFP Send  | Fax Printing Preferences              |             | × |
|----------------------------------------------------------------------------------------------------|----------------|---------------------------------------|-------------|---|
| Device services         Image: Device and Supplies Status         Image: Device and Supplies Status         Image: Device and Amage: Device and Supplies Status | Advanced Prin  | ting Shortcuts Paper/Quality Services |             |   |
| Device and Supplies Status         Device and Supplies Status         De                                                                                               | Device service | bes                                   |             |   |
| Launch Embedded Web Server                                                                                                    |                | Device and Supplies Status            |             |   |
| <u>Н</u> ер                                                                                                    |                | Launch Embedded Web Server            |             |   |
| OK Cancel Apply                                                                                                    | (4)            |                                       | <u>H</u> el | P |

🖉 ملاحظة: راجع دليل مستخدم جهاز MFP المناسب للحصول على معلومات حول ملقم الويب المُضمن.

د. لحفظ أية تغييرات حدثت على الإعدادات الافتراضية وإغلاق مربع الحوار، انقر فوق OK (موافق).

## تعيين تكوين رمز المطالبة المالية

يدعم HP MFP Send Fax استخدام رموز المطالبة المالية عند إرسال الفاكسات.

لتمكين ميزة رمز المطالبة المالية في HP LaserJet 4345mfp و9040/9050mfp وHP Color LaserJet 4730mfp وHP Color LaserJet 4730mfp و9500mfp من خلال لوحة تحكم جهاز MFP بعد تثبيت برنامج تشغيل MFP Send Fax، قم بتنفيذ الخطوات التالية:

- من لوحة تحكم MFP، اضغط على Menu (قائمة).
  - ٤. قم بالتمرير إلى FAX (فاكس)، ثم المسه.
- ۳. قم بالتمرير إلى FAX SEND (إرسال فاكس)، ثم المسه.
- ٤. قم بالتمرير إلى BILLING CODE (رمز المطالبة المالية)، ثم المسه.
  - المس CUSTOM (مخصص) لفتح شاشة رمز المطالبة المالية.
- . استخدم السهم إلى أعلى والسهم إلى أسفل لتحديد الحد الأدنى من أرقام رمز المطالبة المالية.
- ٧. المس OK (موافق) لتمكين ميزة رمز المطالبة المالية أو المس OFF (إيقاف) لتعطيل ميزة رمز المطالبة المالية.
- الحظة: إذا تم تمكين ميزة رمز المطالبة المالية على جهاز MFP، يجب إدخال رمز مطالبة مالية لرسائل الفاكس التي تم إرسالها من MFP.

لتمكين ميزة كود الفوترة أو تعطيلها في الطابعات HP LaserJet M3035MFP وM3027MFP M4345MFP وM5025MFP وM5025MFP و M5035 MFP وM5035 MFP و Color LaserJet CM4730 MFP من خلال لوحة تحكم جهاز MFP بعد تثبيت برنامج تشغيل MFP Send Fax، قم بتنفيذ الخطوات التالية:

- من لوحة تحكم جهاز MFP، المس Administration (إدارة).
  - ٤. قم بالتمرير إلى Initial Setup (إعداد أولى)، ثم المسه.
  - ۳. قم بالتمرير إلى Fax Setup (إعداد فاكس)، ثم المسه.
- ٤. قم بالتمرير إلى Fax Send Settings (إعدادات إرسال الفاكس)، ثم المسه.
  - قم بالتمرير إلى Billing Codes (رموز المطالبة المالية)، ثم المسه.
    - ... المس Custom (مخصص) لفتح شاشة رمز المطالبة المالية.
- ٧. استخدم السهم إلى أعلى والسهم إلى أسفل لتحديد الحد الأدنى من أرقام رمز المطالبة المالية.
- ٨. المس OK (موافق) لتمكين ميزة رمز المطالبة المالية أو المس Off (إيقاف) لتعطيل ميزة رمز المطالبة المالية.
- الله ملاحظة: إذا تم تمكين ميزة رمز المطالبة المالية على MFP، يجب إدخال رمز مطالبة مالية لرسائل الفاكس التي تم إرسالها من MFP.
# ٤ استكشاف الأخطاء وإصلاحها

استخدم المعلومات الواردة في هذا الفصل لحل مشكلات الفاكس الشائعة:

- الأخطاء الوظيفية
  - وسائل التحذير
  - وسائل الخطأ

# الأخطاء الوظيفية

تشرح الأجزاء التالية المشكلات التي قد تحدث عند استخدام برنامج التشغيل HP MFP Send Fax.

## لا يمكن طباعة صفحة الاختبار

راجع معلومات تكوين MFP Send Fax من لوحة تحكم MFP لتحديد ما إذا كان قد تم تثبيت برنامج التشغيل بنجاح وتم تمكين الميزة PC (إرسال فاكس من الكمبيوتر). Fax Send (إرسال فاكس من الكمبيوتر).

لعرض معلومات التكوين على HP LaserJet 4345mfp و9040/9050mfp وHP Color LaserJet 4730mfp و9500mfp، اتبع الخطوات التالية:

- من لوحة تحكم MFP، اضغط على Menu (قائمة).
  - ۲. قم بالتمرير إلى FAX (فاكس)، ثم المسه.
- ۳. قم بالتمرير إلى FAX SEND (إرسال فاكس)، ثم المسه.
- ٤. قم بالتمرير إلى PC FAX SEND (إرسال فاكس من الكمبيوتر) والمسه.
  - •. المس ENABLED (ممكن).
    - Itan (إنهاء).

إذ لم تكن الميزة PC Fax Send (إرسال فاكس من الكمبيوتر) موجودة بالقائمة، انتقل إلى لا تظهر رسالة PC FAX SEND أو PC Fax الم EC Fax على لوحة تحكم MFP في صفحة ٢٩

لعرض معلومات التكوين في الطابعات HP LaserJet M3035MFP وM3027MFP وM3027MFP وM5025MFP وM5035 MFP وMFP وMFP وM5000 MFP وColor LaserJet CM4730 MFP

- من لوحة تحكم جهاز MFP، المس Administration (إدارة).
  - ٢. قم بالتمرير إلى Initial Setup (إعداد أولي)، ثم المسه.
  - ۳. قم بالتمرير إلى Fax Setup (إعداد فاكس)، ثم المسه.
- ٤. قم بالتمرير إلى PC FAX SEND (إرسال فاكس من الكمبيوتر) والمسه.
  - •. المس Enabled (ممكن).
    - ۲. المس Save (حفظ).

إذ لم تكن الميزة PC Fax Send (إرسال فاكس من الكمبيوتر) موجودة بالقائمة، انتقل إلى لا تظهر رسالة PC FAX SEND أو PC Fax الم ES BOD على لوحة تحكم MFP في صفحة ٢٩

### إعلامات البريد الإلكترونى معطلة

تم تعطيل إعلامات البريد الإلكتروني تحت Notification (إعلام) في علامة التبويب Setup (إعداد) في مربع الحوار HP MFP Send Fax لأن وظيفة البريد الإلكتروني معطلة على جهاز MFP.

راجع دليل المستخدم المناسب للحصول على إرشادات تكوين وظيفة البريد الإلكتروني:

- دليل مستخدم HP LaserJet 4345mfp Series
- دليل مستخدم HP Color LaserJet 4730mfp
- HP LaserJet 9040mfp/9050mfp
  - دليل مستخدم HP Color LaserJet 9500mfp

لتحديث إعدادات **HP MFP Send Fax** بعد تمكين ميزة البريد الإلكتروني في MFP، اتبع الخطوات التالية:

- انقر فوق ابدأ، ثم انقر فوق إعدادات، ثم فوق الطابعات والفاكسات.
- ۲. تحت مهام الطابعة فى الإطار الطابعات والفاكسات، انقر بزر الماوس الأيمن فوق اسم جهاز MFP ثم انقر فوق خصائص.
  - ۳. في مربع الحوار خصائص HP MFP Send Fax، انقر فوق Device Settings (إعدادات الجهاز).
  - ٤. في القائمة المنسدلة Automatic Configuration (تكوين تلقائي)، حدد Update Now (التحديث الآن).

| General Sharing Ports Advance   | d Color Management |
|---------------------------------|--------------------|
| Security Device Settings        | About              |
| HP MFP Send Fax Device Settings |                    |
|                                 |                    |

انقر فوق OK (موافق).

### لا يتم تلقى رسائل تأكيد بواسطة البريد الإلكترونى

لا يتم إرسال رسائل تأكيد باستخدام البريد الإلكتروني في حالة عدم إجابة جهاز الفاكس المتلقي أو لانشغاله أو في حالة الفشل في الاتصال برقم إعادة الاتصال الذي تم تكوينه على MFP. بعد اتصال MFP برقم إعادة الاتصال، يتم إرسال إعلام التأكيد.

# لا تظهر رسالة PC FAX SEND أو PC Fax Send على لوحة تحكم MFP

لا تظهر PC FAX SEND أو PC Fax Send على لوح تحكم جهاز MFP بعد تثبيت برنامج التشغيل MFP Send Fax.

يتم تجميع البر نامج الثابت داخل حزم تسمى تحديثات البرنامج الثابت البعيدة (RFUs). تحتوي هذه الحزم على تحديثات البرنامج الثابت لـ MFP ولكافة الأنظمة الفرعية الموجودة على MFP. عند إرسال حزمة RFU إلى MFP، فإن MFP يرسل تحديثات البرنامج الثابت المنفردة لأنظمتها الفرعية الأخرى. لا تحدث كافة هذه التحديثات في وقت واحد، في بعض الأحيان. إكمال تحديث البرنامج الثابت على HP LaserJet 4345mfp و9040/9050mfp وHP Color LaserJet 4730mfp وHP Color LaserJet 4730mfp

- Teage من تحديث البرنامج الثابت لـ MFP بأحدث إصدار متوفر. إذا لم يتم تحديث البرنامج الثابت، راجع ترقية البرنامج الثابت لـ MFP وتنزيل برنامج التشغيل في صفحة ٥.
  - أغلق MFP ثم أعد تشغيله.
  - ۳. من لوحة تحكم MFP، اضغط على Menu (قائمة).
    - ٤. قم بالتمرير إلى FAX (فاكس)، ثم المسه.
  - هم بالتمرير إلى FAX SEND (إرسال فاكس)، ثم المسه.
  - .٠ قم بالتمرير إلى PC FAX SEND (إرسال فاكس من الكمبيوتر) والمسه.
    - ۲. المس ENABLED (ممكن).
      - ۸. المس EXIT (إنهاء).

لإتمام تحديث البرنامج الثابت على الطابعات HP LaserJet M3035MFP وM4345MFP وM5025MFP وM5025MFP و M5035 MFP وHP Color LaserJet CM4730 MFP فر CM6040 MFP، قم بما يلي:

- MFP ... تحقق من تحديث البرنامج الثابت لـ MFP بأحدث إصدار متوفر. إذا لم يتم تحديث البرنامج الثابت، راجع ترقية البرنامج الثابت لـ MFP ... وتنزيل برنامج التشخيل في صفحة ٥.
  - أغلق MFP ثم أعد تشغيله.
  - ۳. من الشاشة الرئيسية، المس Administration (إدارة).
  - ٤. قم بالتمرير إلى Initial Setup (إعداد أولي)، ثم المسه.
  - قم بالتمرير إلى Fax Setup (إعداد فاكس)، ثم المسه.
  - ... قم بالتمرير إلى PC FAX SEND (إرسال فاكس من الكمبيوتر) والمسه.
    - ۷. المس Enabled (ممکن).
      - ۸. المس Save (حفظ).

إذا استمر عدم ظهور PC FAX SEND أو PC Fax Send على لوحة تحكم MFP، راجع دليل HP LaserJet MFP Analog Fax والما ستمر عدم ظهور Accessory 300 Fax

إذا تم تكوين ملحق الفاكس التمثيلي بطريقة صحيحة واستمر عدم ظهور PC FAX SEND أو PC Fax Send في لوحة تحكم جهاز MFP، يجب الاتصال برعاية عملاء HP .

# الصورة النقطية لا تظهر على صفحة الغلاف أو لا يتم طباعتها عليه

لن يظهر ملف الصورة النقطية على صفحة الغلاف أو عند الطباعة إذا كان حجم ملف الصورة كبير جداً. ستتخطى عملية تقديم صورة الفاكس عملية تقديم الصورة الموجودة على الغلاف في حالة انخفاض كفاءة أداء جهاز الكمبيوتر بدرجة ملحوظة. قلل من حجم الصورة حتى يمكن تضمينها على صفحة الغلاف.

### المعاينة لا تظهر

لعرض معاينة لمهمة الفاكس، حدد خانة الاختيار Show Preview Before Sending Fax (عرض معاينة قبل إرسال الفاكس) في علامة التبويب Setup (إعداد).

## يتم طلب رمز مطالبة مالية بعد تعطيل الميزة

يتم طلب رمز مطالبة مالية في مربع النص Billing Code (رمز المطالبة المالية) من علامة التبويب Fax Job (مهمة الفاكس)بعد تعطيل ميزة رمز المطالبة المالية في جهاز MFP.

لتحديث برنامج التشغيل بحيث تجعل مربع النص Billing Code (رمز المطالبة المالية) لا يظهر في علامة التبويبFax Job (مهمة الفاكس)، اتبع الخطوات التالية:

- انقر فوق ابدأ، ثم انقر فوق إعدادات، ثم فوق الطابعات والفاكسات.
- ٢. تحت مهام الطابعة في الإطار الطابعات والفاكسات، انقر بزر الماوس الأيمن فوق اسم جهاز MFP ثم انقر فوق خصائص.
  - ۳. في مربع الحوار خصائص HP MFP Send Fax، انقر فوق Device Settings (إعدادات الجهاز).
  - ٤. في القائمة المنسدلة: Automatic Configuration (تكوين تلقائي:) ، حدد Update Now (التحديث الآن).

|             |                                        | Mavancea                       | Color Management |
|-------------|----------------------------------------|--------------------------------|------------------|
| Security    | Device                                 | e Settings                     | About            |
| Automatic C | Device Settin<br>ons<br>Configuration: | gs<br>Off<br>Off<br>Update Now |                  |

انقر فوق OK (موافق).

### مربع النص الخاص برمز المطالبة المالية لا يظهر

إذا تم تعطيل ميزة رمز المطالبة المالية في MFP أثناء تثبيت برنامج التشغيل MFP Send Fax، لا يظهر مربع النص Billing Code (رمز المطالبة) في علامة التبويب Fax Job (مهمة الفاكس). تمكين رموز المطالبة المالية وتوفير مربع النص Billing code (رمز المطالبة المالية) في علامة التبويب Fax Job (مهمة الفاكس) على HP LaserJet 4345mfp و9040/9050mfp وHP Color LaserJet 4730mfp.

- من لوحة تحكم MFP، اضغط على Menu (قائمة).
  - ٤. قم بالتمرير إلى FAX (فاكس)، ثم المسه.
- ۳. قم بالتمرير إلى FAX SEND (إرسال فاكس)، ثم المسه.
- ٤. قم بالتمرير إلى BILLING CODE (رمز المطالبة المالية)، ثم المسه.
  - د. المس CUSTOM (مخصص) لفتح شاشة رمز المطالبة المالية.
- ... استخدم السهم إلى أعلى والسهم إلى أسفل لتحديد الحد الأدنى من أرقام رمز المطالبة المالية.
  - ۷. المس OK (موافق) لتمكين رموز المطالبة المالية.

لتمكين أكواد الفوترة وإظهار مربع نص كود الفوترة في علامة التبويب Fax Job (مهمة فاكس) في الطابعات HP LaserJet M3035MFP وM3027MFP وM4345MFP وM5035 MFP وM5035 MFP وM5035 MFP وM5035 MFP موHP Color LaserJet CM4730 MFP و

- 1. المس Administration (إدارة).
- ۲. قم بالتمرير إلى Initial Setup (إعداد أولي)، ثم المسه.
- ۳. قم بالتمرير إلى Fax Setup (إعداد فاكس)، ثم المسه.
- ٤. قم بالتمرير إلى Fax Send Settings (إعدادات إرسال الفاكس)، ثم المسه.
  - •. قم بالتمرير إلى Billing Codes (رموز المطالبة المالية)، ثم المسه.
    - د. المس Custom (مخصص) لفتح شاشة رمز المطالبة المالية.
- ٧. استخدم السهم إلى أعلى والسهم إلى أسفل لتحديد الحد الأدنى من أرقام رمز المطالبة المالية.
  - ۸. المسOK (موافق) لتمكين رموز المطالبة المالية.

### لا يمكن تحديث الحقول الافتراضية

يتم تحديث المعلومات الموجودة في حقول معلومات المرسل من علامة التبويب Setup (إعداد) في أول مرة يقوم المرسل بإدخال المعلومات الخاصة في حقول معلومات المرسل في مربع الحوار Default Settings (الإعدادات الافتراضية). إذا تم تغيير المعلومات الافتراضية للمرسل فيما بعد، فإنه لا يتم تحديث حقول المعلومات الافتراضية للمرسل في علامة التبويب Setup (إعداد). يتم حفظ التغييرات ولكن لا تظهر المعلومات في مربع الحوار. لعرض المعلومات الجديدة، قم بإنهاء برنامج التشغيل MFP Send Fax ثم أعد ت

### الإعدادات التى تم تغييرها لا يتم تطبيقها

يحتفظ برنامج التشغيل MFP Send Fax بمعلومات تكوين الفاكس أثناء التثبيت. إذا تغيرت إعدادات MFP بعد تثبيت برنامج التشغيل، أكمل التحديث يدويًا باستخدام الميزة **Update Now** لمزامنة برنامج التشغيل مع إعدادات MFP. في ظروف التشغيل الطبيعية، يؤدي إغلاق برنامج التشغيل وإعادة فتحه إلى تنفيذ هذه العملية.

لمزامنة برنامج التشغيل مع إعدادات MFP باستخدام ميزة Update Now، اتبع الخطوات التالية:

- انقر فوق ابدأ، ثم انقر فوق إعدادات، ثم فوق الطابعات والفاكسات.
- ٢. تحت مهام الطابعة في الإطار الطابعات والفاكسات، انقر بزر الماوس الأيمن فوق اسم جهاز MFP ثم انقر فوق خصائص.
  - ۳. في مربع الحوار خصائص HP MFP Send Fax، انقر فوق Device Settings (إعدادات الجهاز).

|        | Sharing      | Ports              | Advanced                 | Color Management |
|--------|--------------|--------------------|--------------------------|------------------|
| Secur  | ity          | Device             | e Settings               | About            |
| a inst | Automatic Co | ns<br>nfiguration: | Off<br>Off<br>Update Now |                  |
|        |              |                    |                          |                  |

٤. في القائمة المنسدلة Automatic Configuration: (تكوين تلقاني:) ، حدد Update Now (التحديث الآن).

انقر فوق OK (موافق).

# الإعدادات التي تم تغييرها غير سارية المفعول في تثبيت الإشارة والطباعة

إذا كنت تستخدم تثبيت "الإشارة والطباعة"، فإن لا يمكن تحديث ميزات الإعلام ورمز المطالبة المالية وطول رمز المطالبة المالية والميزات الممكنة عن طريق الفاكس باستخدام الميزة **Update Now**. حتى يسري مفعول التغييرات التي قمت بإحداثها في الإعدادات على تثبيت "الإشارة والطباعة"، احذف طابعة Send Fax ثم أعد تثبيت الطابعة.

🛱 ملاحظة: لا تتوفر وظيفة معاينة الفاكس عند استخدام "الإشارة والطباعة".

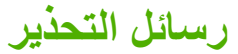

قد تظهر رسائل التحذير التالية عند استخدام برنامج تشغيل HP MFP Send Fax.

## رسالة التحذير "PC fax feature may be disabled at the MFP" (قد تكون ميزة "الكمبيوتر إلى الفاكس" معطّلة في جهاز MFP)

تظهر رسالة التحذير PC fax feature may be disabled at the MFP (قد تكون ميزة "الكمبيوتر إلى الفاكس" معطّلة في جهاز (MFP) إذا تم تغيير منفذ برنامج التشغيل.

لتحديث إعدادات التكوين، اتبع الخطوات التالية:

في مربع الحوار MFP Send Fax Warning (تحذير MFP Send Fax)، انقر فوق OK (موافق).

| HP MP    | FP Send Fax Warning                                                                                                    |
|----------|----------------------------------------------------------------------------------------------------|
| <u>.</u> | The PC fax feature may be disabled at the MFP. Before sending any faxes, make sure that it is enabled. Then update software configuration settings as described in the software Help. |

- ۲. تحقق من تحديث البرنامج الثابت لـ MFP بأحدث إصدار متوفر. تحديد ما إذا كان جهاز MFP يدعم برنامج التشغيل MFP Send في صفحة ٤
- ۳. تحقق من تمكين الميزة PC FAX SEND أو PC Fax Send في MFP. إلغاء تثبيت برنامج التشغيل HP MFP Send Fax في صفحة ٢٩.

# رسائل الخطأ

إذا حدثت مشكلة في الفاكس قد تسبب في منع إرسال فاكس أو تلقيه، فسيتم تكوين رسالة إعلام بالخطأ لتساعد على تحديد سبب المشكلة. وفيما يلى قائمة بالرسائل وأسبابها/وحلولها.

#### جدول ٤-١ رسائل الخطأ

#### "At least one fax number is required" (يجب إدخال رقم فاكس واحد على الأقل)

| الحل                                                                  | السبب                                                                 |
|-----------------------------------------------------------------------|-----------------------------------------------------------------------|
| اكتب رقم الفاكس في مربع النص Fax Number (رقم الفاكس) في علامة التبويب | لم يتم كتابة رقم الفاكس في مربع النص Fax Number (رقم الفاكس) في علامة |
| Fax Job (مهمة الفاكس).                                                | التبويب Fax Job (مهمة الفاكس).                                        |

#### "Missing required information: Billing Code" (معلوبة مفقودة: رمز المطالبة المالية)

| ىيپ                                                                                                    | الحل                                                                                                    |
|----------------------------------------------------------------------------------------------------|----------------------------------------------------------------------------------------------------|
| يتم إدخال رمز المطالبة المالية في مربع النص Billing Code (رمز المطالبة<br>ماليةً) في علامة التبويب Fax Job (مهمة الطباعة). يحدث هذا الخطأ فقط في<br>المة تمكين ميزة رمز المطالبة المالية. | أدخل رمز المطالبة المالية في مربع النص Billing Code (رمز المطالبة المالية)<br>في علامة النبويب Fax Job (مهمة الفاكس). |

#### "The billing code must be at least "n" digits" (يجب ألا يقل عدد أحرف المطالبة المالية عن "عد" من الخانات الرقمية)

| سيب ال                                                                                                    | الحل                                                                                                    |
|----------------------------------------------------------------------------------------------------|----------------------------------------------------------------------------------------------------|
| ، تكوين رمز المطالبة المالية على MFP ليحتوي على عدد معين من الأرقام. يحدث ت<br>ذا الخطأ عند تمكين ميزة رمز المطالبة المالية، مع عدم احتواء مربع النص Billing ال<br>Codl (رمز المطالبة المالية) الموجود في علامة التبويب Fax Job (مهمة م<br>فاكس) على العدد الصحيح من الأرقام. | تحقق من رمز المطالبة المالية الذي كثبته في مربع النص Billing Code (رمز<br>المطالبة المالية) في علامة التبويب Fax Job (مهمة الفاكس). أدخل رمز مطالبة<br>مالية مكون من العدد المحدد من الأرقام. |

#### "Missing required information: E-mail address" (معلومات مطلوبة مفقودة: عنوان البريد الإلكتروني)

| الحل                                                                                                    | السبب                                                                                                    |
|----------------------------------------------------------------------------------------------------|----------------------------------------------------------------------------------------------------|
| اكتب عنوان بريد إلكتروني في مربع النص <b>E-mail address (عنوان البريد</b><br>ا <b>لإلكتروني)</b> في علامة التبويب Setup (إ <b>عداد</b> ). | لم يتم كتابة عنوان بريد إلكتروني في مربع النص E-mail address (عنوان البريد<br>الإلكتروني) في علامة التيويبSetup (إعداد) عند ما تم تحديد E-mail<br>notification (إعلام البريد الإلكتروني). |

#### (لا يمكن العثور على الملف) "The file cannot be found"

| السبب                                                                                                    | الحل                                                                                                    |
|----------------------------------------------------------------------------------------------------|----------------------------------------------------------------------------------------------------|
| تم إرسال فاكس بمسار غير صحيح تم تحديده في مربع النص Image (صورة) في<br>علامة التبويب Fax Job (مهمة الفاكس) أو علامة التبويب Setup (إعداد).             | اكتب مسار صالح إلى الصورة في مربع النص Image (صورة) في علامة التبويب<br>Fax Job (مهمة الفاكس) أو علامة التبويب Setup (إعداد).                         |
| تم إرسال الفاكس بمسار إلى ملف صورة مفقود محدد في مربع النص Image<br>(صورة) في علامة التبويب Fax Job (مهمة الفاكس) أو علامة التبويب Setup<br>(إعداد).   | اكتب مسار صالح إلى الصورة في مربع النص <b>Image (صورة)</b> في علامة التبويب<br>Fax Job ( <b>مهمة الفاكس)</b> أو علامة التبويب Setup (إ <b>عداد)</b> . |
| تم إرسال الفاكس بمسار إلى نوع ملف غير صالح محدد في مربع النص Image<br>(صورة) في علامة التبويب Fax Job (مهمة الفاكس) أو علامة التبويب Setup<br>(إعداد). | اكتب مسار صالح إلى صورة نقطية في مربع النص Image (صورة) في علامة<br>التبويب Fax Job (مهمة الفاكس) أو علامة التبويب Setup (إحداد).                     |

### جدول ٤-١ رسائل الخطأ (يُتبع)

"?The e-mail address is not in a recognized format. Do you still want to use it (تنسيق عنوان البريد الإلكتروني غير معروف. هل تريد استخدامه؟)

| لسبب                                                                                                    | الحل                                                                                                    |
|----------------------------------------------------------------------------------------------------|----------------------------------------------------------------------------------------------------|
| عنوان البريد الإلكتروني الموجود في مربع النص E-mail address (عنوان<br>ل <b>بريد الإلكتروني)</b> في علامة التبويب Setup (إ <b>ع</b> اد) غير صالح. | انقر فوقYes (نعم) لإرسال رسالة البريد الإلكتروني إلى العنوان المحدد.<br>انقر فوقNo (لا) للرجوع إلى علامة التبويب Setup (إعداد) لتغيير عنوان البريد<br>الإلكتروني. |

#### "Reached maximum number of entries" (تم بلوغ الحد الأقصى من الإدخالات)

| المىيب                                                                             | الحل                                                                                                   |
|------------------------------------------------------------------------------------|----------------------------------------------------------------------------------------------------|
| امتلأت قانمة Fax Recipients (مستلمو الفاكسات) بالحد الأقصبي لعدد مستلمي<br>الفاكس. | تم إدخال الحد الأقصى من أرقام الفاكسات. أرسل الفاكس لأي مستلم متبقى باستخدام<br>مهمة فاكس أخرى منفصلة. |
| قائمة Fax Recipients (مستلمو الفاكسات) محددة بـ ١٠٠ إدخال.                         |                                                                                                    |
| يحتوي دفتر الهاتف على الحد الأقصى لعدد الإدخالات.                                  | قم بإز الة الإدخالات من دفتر الهاتف.                                                                   |
| دفتر العناوين محدد بـ ١٠,٠٠٠ إدخال.                                                |                                                                                                    |

#### "Reached maximum number of entries in a group" (تم بلوغ الحد الأقصى من عدد الإدخالات في مجموعة)

| السبيب                                    | الحل                                 |
|-------------------------------------------|--------------------------------------|
| تم تجاوز الحد الأقصى من إدخالات المجموعة. | قم بإزالة بعض الإدخالات من المجموعة. |

### "Reached maximum number of group entries" (تم بلوغ الحد الأقصى من إدخالات المجموعات)

| السبب                                          | الحل                                      |
|------------------------------------------------|-------------------------------------------|
| تحتوي المجموعة على الحد الأقصى لعدد الإدخالات. | م<br>قم بإزالة بعض الإدخالات من المجموعة. |

#### "Data is not valid" (البيانات غير صالحة)

| السبب                              | الحل                          |
|------------------------------------|-------------------------------|
| نوع الملف أو تتسبق الملف غير صحيح. | يجب أن يكون الملف بتنسيق CSV. |

#### "Mapping for minimum required fields not specified" (تعيين الحد الأدنى للحقول المطلوبة غير محدد)

| الحل                                                                       | السبب                                                                      |
|----------------------------------------------------------------------------|----------------------------------------------------------------------------|
| يجب استيراد الملف مرة أخرى. في مربع الحوار "تعيين"، حدد التعيين الصحيح إلى | التعيين بين حقلي الاسم ورقم الهاتف (على الحد الأدني) لم يتم تعيينه على ملف |
| الحقول التي لم يتم التعيين إليها بشكل صحيح.                                | CSV.                                                                       |

### جدول ٤-١ رسائل الخطأ (يُتبع)

### Duplicate group name specified (تم تحديد اسم مجموعة متكرر)

| المبيب                                                                                                    | لحل                                                                                                   |
|----------------------------------------------------------------------------------------------------|----------------------------------------------------------------------------------------------------|
| توجد مجموعتان بنفس الاسم.                                                                                     | م بكتابة اسم مجموعة جديد فريد.                                                                        |
|                                                                                                    |                                                                                                    |
| Export error (خطأ في التصدير)                                                                                 |                                                                                                    |
| السبب                                                                                                    | الحل                                                                                                  |
| لا يمكن تصدير دفتر الهاتف نتيجة لوجود خطأ في كتابة الملف أو مساحة غير كافية<br>على القرص.                     | تأكد من أن الموقع المطلوب حفظ دفتر الهاتف فيه غير محمي ضد الكتابة وأن المساحة<br>على القرص كافية.     |
|                                                                                                    |                                                                                                    |
| Import error (خطأ في الاستيراد)                                                                               |                                                                                                    |
| السبب                                                                                                    | الحل                                                                                                  |
| لا يمكن استيراد دفتر الهاتف حيث لا يمكن العثور على إدخالات صالحة لكافة الحقول<br>أو بسبب وجود إدخالات متكررة. | تأكد من أن ملف CSV المصدر ليس تالفًا وتم تنظيمه جيدًا. قم بإزالة الإدخالات<br>المتكررة قبل الاستيراد. |

#### www.hp.com

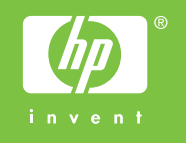

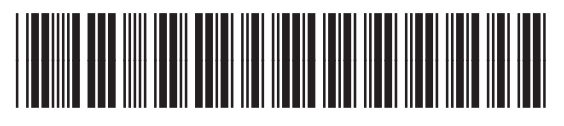

Q3701-91112